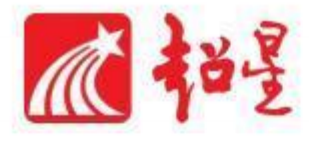

# 知识图谱操作手册

(教师版)

# 目录

| 知识图谱操   | 操作手册1                                                                                                    |
|---------|----------------------------------------------------------------------------------------------------|
| 1.1 创建知 | 口识图谱1                                                                                                    |
| 1.1.1   | 教师登录1                                                                                                    |
| 1.1.2   | 添加知识点                                                                                                    |
| 1.1.3   | 关系设置10                                                                                                    |
| 1.1.4   | 属性编辑12                                                                                                    |
| 1.1.5   | 思维导图模式13                                                                                                    |
| 1.2 应用  | ]知识图谱14                                                                                                    |
| 1.2.1   | 关联资源14                                                                                                    |
| 1.2.2   | 作业/考试 (题目进行知识点关联)17                                                                                                    |
| 1.3 学情约 | 充计                                                                                                    |
| 1.3.1   | 查看知识图谱                                                                                                    |
| 1.3.2   | 学情统计                                                                                                    |
|         | 知识图谱描<br>1.1 创建纸<br>1.1.1<br>1.1.2<br>1.1.3<br>1.1.4<br>1.1.5<br>1.2 应用<br>1.2.1<br>1.2.1<br>1.2.2<br>1.3 学情约<br>1.3.1<br>1.3.2 |

# 1. 知识图谱操作手册

# 1.1创建知识图谱

### 1.1.1 教师登录

网址 <u>csiic.fanya.chaoxing.com</u> 登录本校泛雅网络教学平台,登录成功后点击 进入要 进行知识图谱建设的课程。

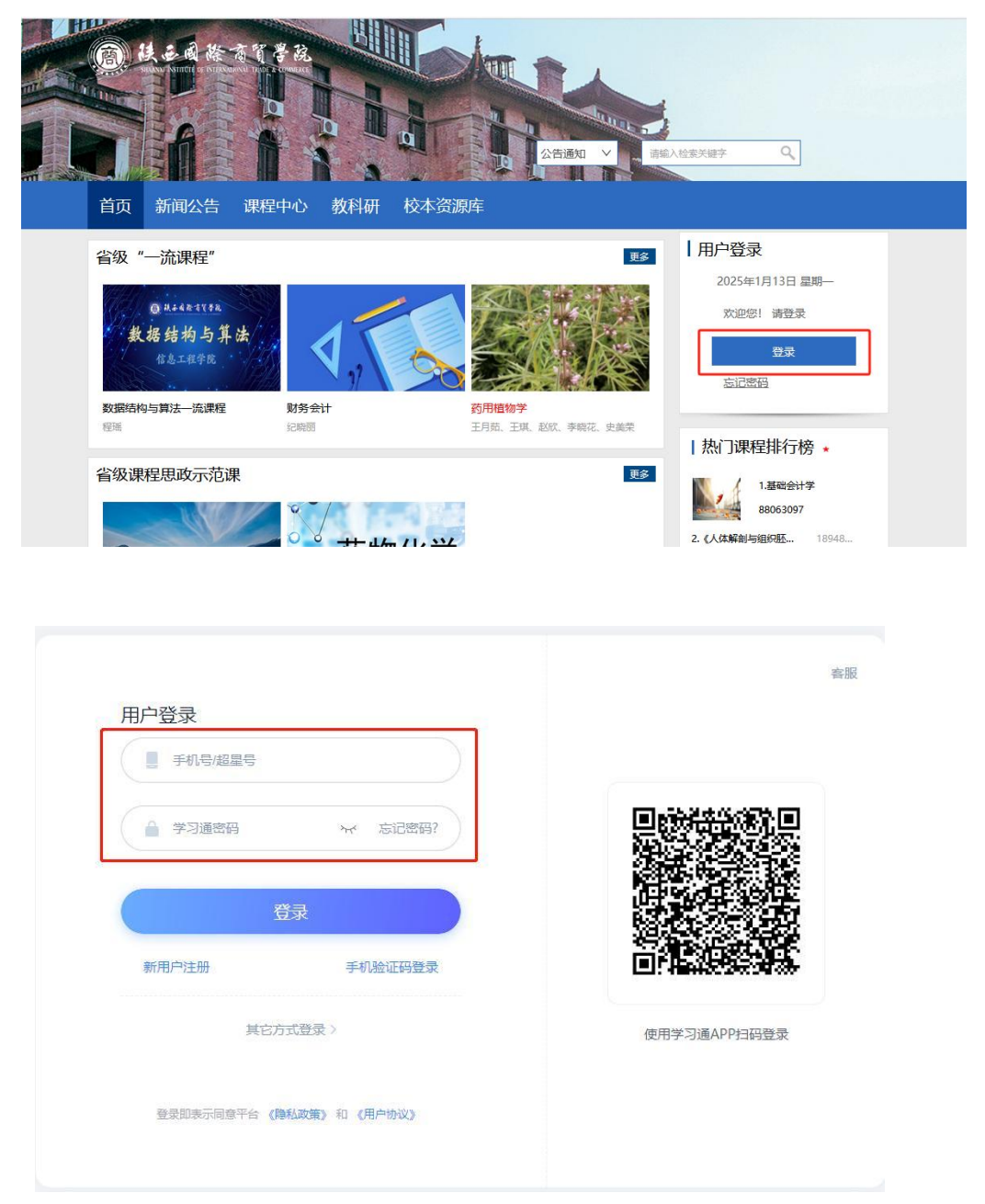

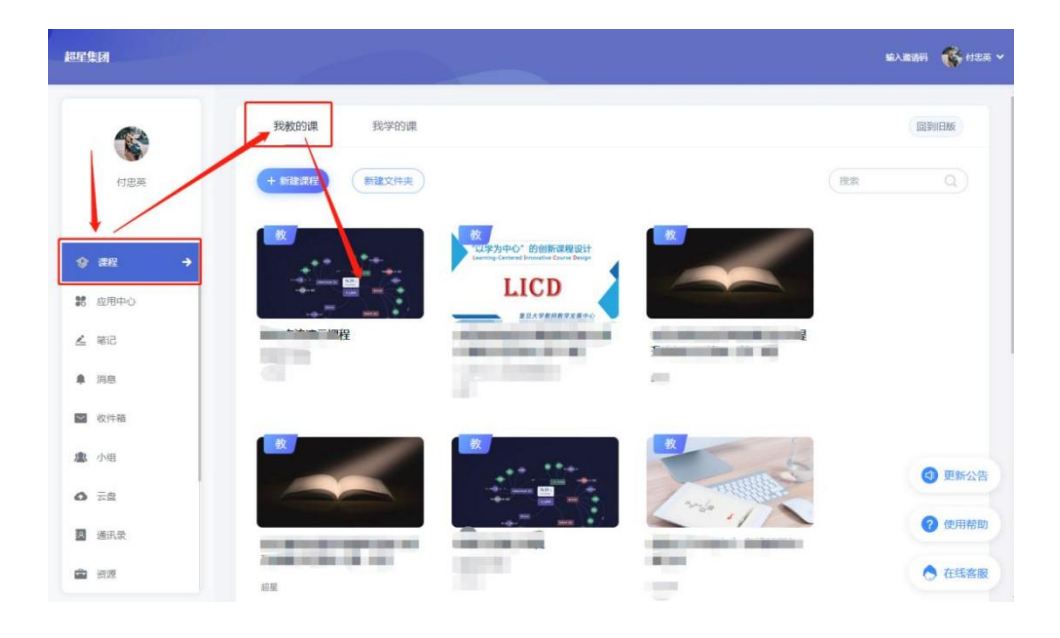

# 1.1.2 添加知识点

| 🔝 泛雅                                   |                                                                                                    |     |    |        |        |        | 付忠英 🗸   |
|----------------------------------------|----------------------------------------------------------------------------------------------------|-----|----|--------|--------|--------|---------|
|                                        |                                                                                                    | 全部* | ٩  | ⑧ 高级设置 | ⓒ 批量导入 | 也 一線导出 | 人。查看如识图 |
| 教师交流演示课程                               | 全部知识点                                                                                                    |     |    |        |        |        | 共 65    |
| 10000000000000000000000000000000000000 | 知识意名                                                                                                    |     | 操作 |        |        |        |         |
| <ul> <li>课件</li> <li>教室</li> </ul>     | <ul> <li>         关闭的印度点:         希望的印度点:         希望的印度点:         希望的印度点:         希望的印度点:         希望:         新聞:         新聞:         新聞:         第二章         第二章<!--</td--><td></td><td></td><td></td><td></td><td></td><td></td></li></ul> |     |    |        |        |        |         |
| 章节                                     | 关联印记点:                                                                                                    |     |    |        |        |        |         |
| ₩ 資料                                   |                                                                                                    |     |    |        |        |        |         |
| ◀》通知                                   | 矢<br>标签: 1000000000 900                                                                                                    |     |    |        |        |        |         |
| siti 🙊                                 |                                                                                                    |     |    |        |        |        |         |
| 📝 作业                                   |                                                                                                    |     |    |        |        |        |         |
|                                        |                                                                                                    |     |    |        |        |        | 8       |
| ● 题本                                   |                                                                                                    |     |    |        |        |        | ٠       |
| . 如识图谱                                 |                                                                                                    |     |    |        |        |        | E       |
| 🕒 统计                                   |                                                                                                    |     |    |        |        |        |         |

点击课程导航栏【知识图谱】—【大纲/思维导图模式】下,可通过多种方 式进行知识点的添加。

| 大纲模式思维导图模式图谱模式    | 地图模式 |      |        | € 批量导入 | <b>1</b> —# |
|-------------------|------|------|--------|--------|-------------|
| + 添加同级知识点 潇加子级知识点 |      | 测试班级 | ▼ 全部 ▼ |        | C           |
| 全部知识点             |      |      |        |        | 共 38 个      |
| 知识点名              |      | 操作   |        |        |             |
|                   |      |      |        |        |             |

# 【手动添加】添加同级知识点;添加子级知识点

|          | + 検加高級の研究         15加子板的研究         全部▼         除空                                             | Q ③ 高级设置 ④ 批量导入 也一聲导出 《 查看如识题》 |
|----------|-----------------------------------------------------------------------------------------------|--------------------------------|
| 教师交流演示课程 | 全部知识点                                                                                         | 共65~                           |
| 班级活动     | 知识点名                                                                                          | 操作                             |
| 2 课件     | ★ "一平三號" 智慧数学系统<br>关联知识点: 超量智慧考试系统 新词教管一体化平台<br>后面如印点: 移动绳(学习通) 云平台(这種) 课前 课中 课后<br>标答: 建自 重点 | 课新交流                           |
| 1 教室     |                                                                                               |                                |
| 章节       | <ul> <li>→ 超星智慧考试系统</li> </ul>                                                                |                                |
| 御田 御料    | 关联知识点:"一平三調,智慧数学系统<br>后置知识点:考试流程 考试流线功能优势                                                     |                                |
| 📢 通知     | ▶ 朝涧軟蕾一体化平台                                                                                   |                                |
| 🗩 讨论     | 关联如识点:"一平三调"智慧数学系统<br>标签:重点 难点 思政如识点 考点                                                       |                                |
| 🛛 作业     |                                                                                               |                                |

| 教师交流 | 流演示课程 | <ul> <li>云平台(泛雅)</li> <li>关联知识点: 富煤体资源</li> </ul> |   |         |      |      |      |    |   |
|------|-------|---------------------------------------------------|---|---------|------|------|------|----|---|
| 88   | 班级活动  | 前置知识点:"一平三靖"智慧教学系。<br>标签:重点 难点                    | 统 |         |      |      |      |    |   |
| D    | 课件    | 富媒体资源<br>关联知识点:云平台(泛雅)                            |   |         |      |      |      |    |   |
| D    | 教室    | □ ▼ 人工智能                                          |   |         |      |      |      |    |   |
|      | 章节    |                                                   |   | 相关资源:0个 | 关系设置 | 添加同级 | 添加子级 | 更多 |   |
|      | 资料    |                                                   |   |         |      |      |      |    |   |
|      | 通知    | 作业查重                                              |   |         |      |      |      |    |   |
| ۹.   | jii:  | AI智能助手                                            |   |         |      |      |      |    |   |
| R    | 作业    |                                                   |   |         |      |      |      |    |   |
| 100  | 考试    | 星智思考试系统<br>15401日点                                |   |         |      |      |      |    | 8 |
| ۲    | 题库后   | 置知识点:考试流程 考试系统功能优势                                | 势 |         |      |      |      |    | ٠ |

【智能导入】上传教学大纲、上传书籍教材智能识别提取知识点

| 大纲模式               | 思维导图模式                                  | 图谱模式  | 地图模式 |      |        | ⓒ 批量导入 ①       | 一键导出 |
|--------------------|-----------------------------------------|-------|------|------|--------|----------------|------|
| + 添加同级             | <b>山洪点</b> 添加子级知识点                      |       |      | 测试班级 | ▼ 全部 ▼ | 智能导入<br>授 横板导入 | ٩    |
| 全部知识点              |                                         |       |      |      |        | xmind导入        | 8 个  |
| □ 知识               | 荒名                                      |       |      | 操作   |        | 同步其他课程         |      |
| □ ▶ 数:<br>后提<br>标3 | 学管理平台<br>對如识点:移动端(学习通)<br>5. 重点 考点 思政知识 | -till |      |      |        | 课程章节导入         |      |

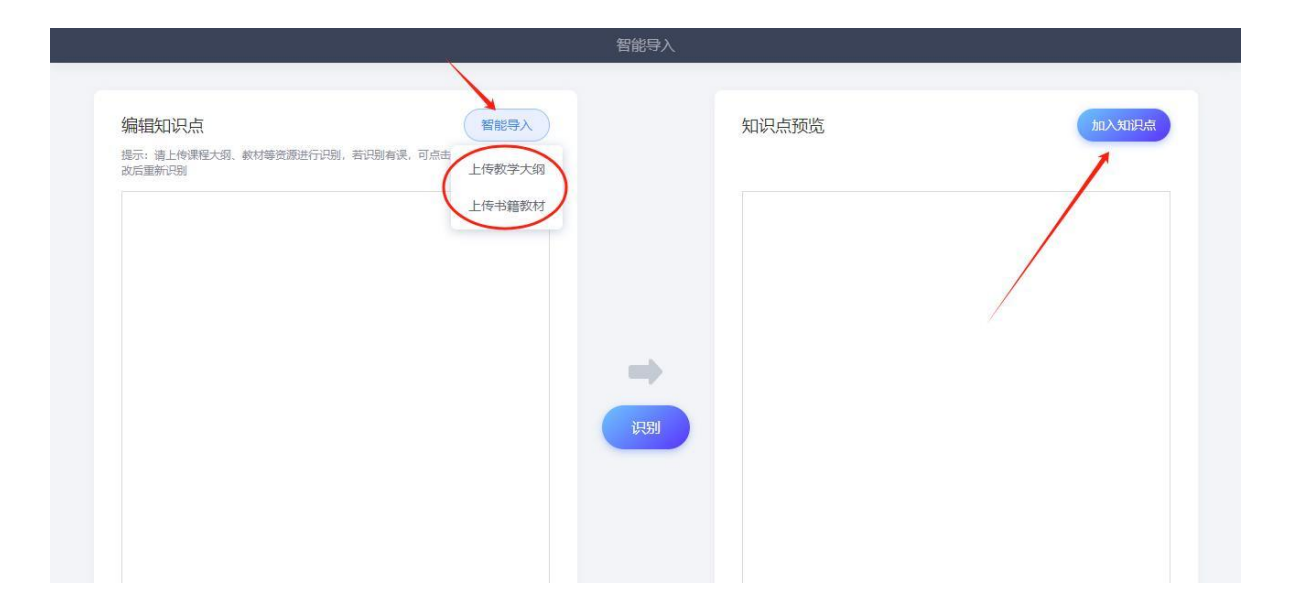

### 【模板导入】提前下载模板,根据模板编辑知识点进行批量导入

| 大纲模式                                                                                                    | 思维导图模式                         | 图谱模式 | 地图模式 |      |   |        | ④ 批量导入 【 | 5 一键界 |
|----------------------------------------------------------------------------------------------------|--------------------------------|------|------|------|---|--------|----------|-------|
|                                                                                                    |                                |      |      |      |   |        | 智能导入     |       |
| + 添加同级知识点                                                                                                    | 添加子级知识点                        |      |      | 测试班级 | * | 全部 🔹 🧾 | 模板导入     | Q     |
| 全部知识点                                                                                                    |                                |      |      |      |   |        | xmind导入  | 8个    |
| 知识点名                                                                                                    |                                |      |      | 操作   |   |        | 同步其他课程   |       |
| ★教学管理平台     「「」」     「「「」     「」     「」     「」     「」     「」     「」     「」     「」     「」     「」     「」     「」     「」     「」     「」     「」     「」     「」     「」     「」     「」     「」     「」     「」     「」     「」     「」     「」     「」     「」     「」     「」     「」     「」     「」     「」     「」     「」     「」     」     「」     」     「     」     「」     」     「     」     「     」     「     」     「     」     「     」     「     」     「     」     「     」     「     」     「     」     「     」     「     」     「     」     「     」     「     」     「     」     「     」     「     」     「     」     「     」     「     」     「     」     「     」     「     」     「     」     「     」     「     」     「     」     「     」     「     」     「     」     「     」     「     」     「     」     「     」     「     」     「     」     「     」     「     」     「     」     「     」     「     」     「     」     「     」     「     」     「     」     「     」     「     」     「     」     「     」     「     」     「     」     「     」     「     」     「     」     「     」     「     」     「     」     「     」     「     」     「     」     「     」     「     」     「     」     「     」     「     」     「     」     「     」     「     」     「     」     「     」     「     」     「     」     「     」     「     」     「     」     「     」     「     」     「     」     「     」     「     」     「     」     「     」     「     」     「     」     「     」     「     」     「     」     「     」     「     」     「     」     「     」     「     」     「     」     「     」     「     」     「     」     「     」      「     」     「     」      「     『      「     「     」     「     「     「     「     「     「     」     「     「     「     「     」     「     」     「     」     「     」     「     」     「     「     「     「     「     「     「     「     「     「     「     「       「     「     「       「      「       」       「 | 台<br>: 移动端 (学习通)<br>5 考占 男政知识占 |      |      |      |   |        | 课程章节导入   |       |

| + 添加阿级知识点     |                  |                           |             |   |  |
|---------------|------------------|---------------------------|-------------|---|--|
|               |                  |                           |             |   |  |
|               | — [] • 院系        |                           |             |   |  |
| 教师交流演示课程      | 模板导入             |                           |             | × |  |
| 18 班级活动       | 填写模版时请任          | 7细阅读文件中的说明文字,并严格按照其中所述规则填 | 号,否则可能会导入失败 |   |  |
| The series    |                  |                           |             |   |  |
|               |                  |                           |             |   |  |
| ▶ 教室          |                  |                           |             |   |  |
| 目章节           |                  | 业 下载模板                    |             |   |  |
| <b>三</b> 394  |                  | 批量导入                      |             |   |  |
| 喇叭 通知         |                  |                           |             |   |  |
| siti 🙊        |                  |                           |             |   |  |
| ₹ 作业          |                  |                           |             |   |  |
|               |                  |                           |             |   |  |
|               |                  |                           |             |   |  |
| >>> 製庫        |                  |                           |             |   |  |
| <b>。</b> 知识题语 | 关联知识点: 一平三清: 智慧教 |                           |             |   |  |

【xmind 导入】教师提前建设 xmind 文件格式的思维导图,可进行一键导入

| 大纲模式 思维导图模式 图谱模式                                | 地图模式 |      |          |        | ⓒ 批量导入 👌 | 一键 |
|-------------------------------------------------|------|------|----------|--------|----------|----|
|                                                 |      |      |          |        | 智能导入     |    |
| + 添加同级知识点 添加子级知识点                               |      | 测试班级 | <b>v</b> | 全部 🔻 🔄 | 模板导入     | Q  |
| 全部知识点                                           |      |      |          |        | xmind导入  | 8个 |
| 知识点名                                            |      | 操作   |          |        | 同步其他课程   |    |
| ※ ● 教学管理平台<br>后置知识点:移动講(学习通)<br>标答: 重点 考点 男政知识点 |      |      |          |        | 课程章节导入   |    |

| 深眉「戸 ><br> |                    | 添加子级知识点 | 28 • (83     | Q © 6508 |   |  |
|------------|--------------------|---------|--------------|----------|---|--|
|            | xmind导入            |         |              |          | × |  |
| 班级活动       | П.С. ( <sup></sup> |         | 请选择xmind文件导入 |          |   |  |
| 课件         |                    | 2       |              |          |   |  |
| 教室         | Ē                  |         |              |          |   |  |
| 章节         |                    |         | 将文件拖拽至此区域    |          |   |  |
| 资料         |                    |         | 上传文件         |          |   |  |
| ) 通知       |                    |         |              |          |   |  |
| ) itik     |                    |         |              |          |   |  |
| f fil      |                    |         |              |          |   |  |
| 考试         |                    |         |              |          |   |  |
| 题库         |                    |         |              |          |   |  |

【同步其他课程】可导入"我教的课"下其他课程下搭建完成的知识点

|         | 2010/12/19/00/19/00/Call | 1915/41/19430213-3-4-3 |      |      |        |          |      |
|---------|--------------------------|------------------------|------|------|--------|----------|------|
| 大纲模式    | 思维导图模式                   | 图谱模式                   | 地图模式 |      | C      | B 批量导入 🏠 | 一键导出 |
| _       |                          |                        |      |      |        | 智能导入     |      |
| + 添加同级: | 知识点                      |                        |      | 测试班级 | 全部▼ (捜 | 模板导入     | Q)   |
| 全部知识点   |                          |                        |      |      |        | xmind导入  | 8 个  |
| 2 知识    | 点名                       |                        |      | 操作   |        | 同步其他课程   |      |
|         | 学管理平台<br>皆知识点:移动端(学习通)   |                        |      |      |        | 课程章节导入   |      |

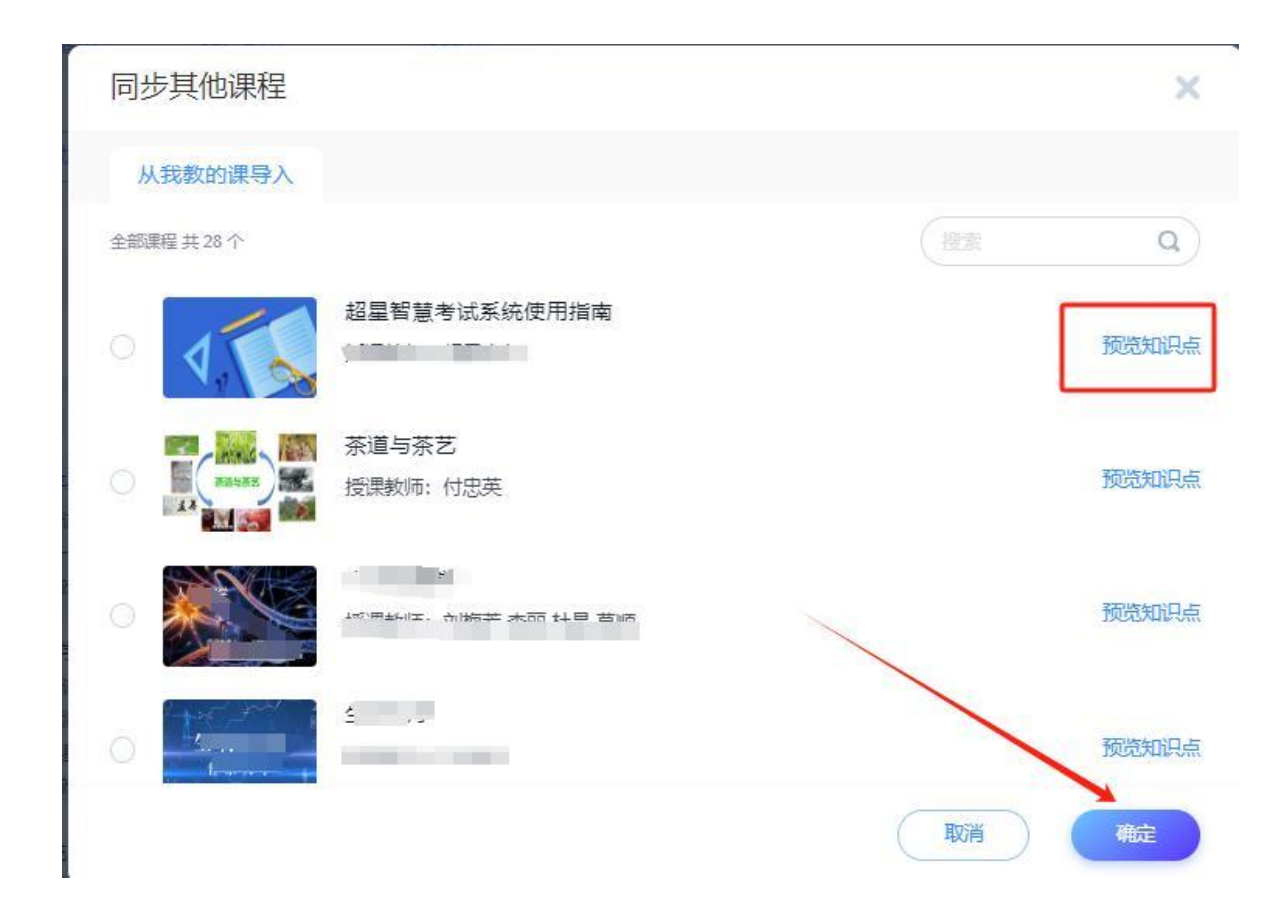

【课程章节导入】可通过建设完整的在线课程的章节,识别导入知识点

| 大纲模式思维导图模式图谱模式                                                                                                    | 地图模式 |      |        | ⑦ 批量导入 ▲ 一键导 |
|----------------------------------------------------------------------------------------------------|------|------|--------|--------------|
|                                                                                                    |      |      |        | 智能导入         |
| + 添加同级知识点 添加子级知识点                                                                                                    |      | 测试班级 | ▼ 全部 ▼ | 模板导入の        |
| 全部知识点                                                                                                    |      |      |        | xmind导入 8个   |
| □ 知识点名                                                                                                    |      | 操作   |        | 同步其他课程       |
| ● 教学管理平台     后置知识点:移动端(学习通)     たか、また、また、国政的によ     ちゅう、また、国政的によ     ちゅう・キャー・     ちゅう・キャー・     ちゅう・チャー・     ちゅう・チャー・     ちゅう・チャー・      ちゅう・チャー・チャー・チャー・チャー・チャー・チャー・チャー・チャー・チャー・チャー |      |      |        | 课程章节导入       |

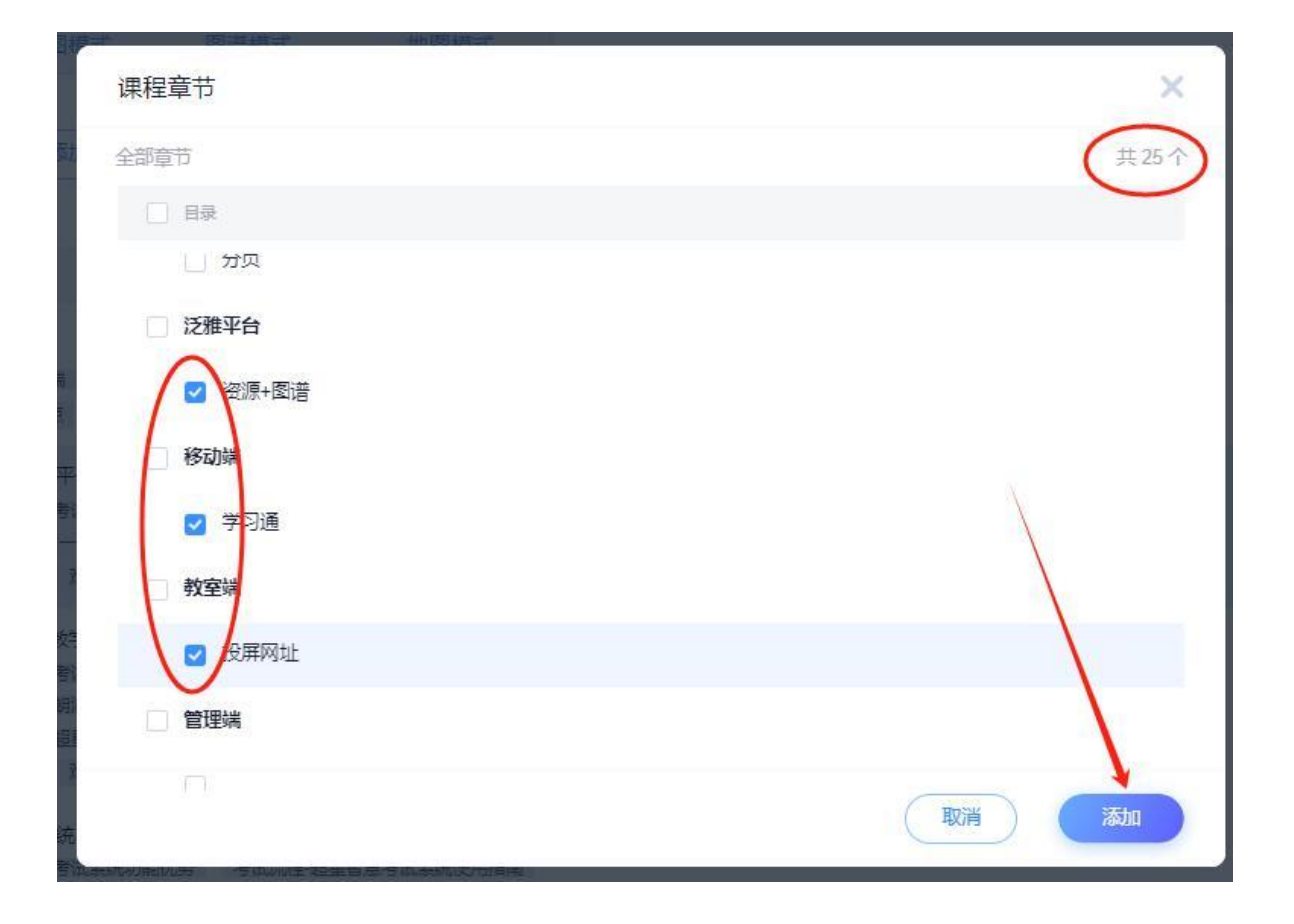

# 1.1.3 关系设置

点击相关知识点【关系设置】可以设置前置、后置、关联关系(也可关联 其他)

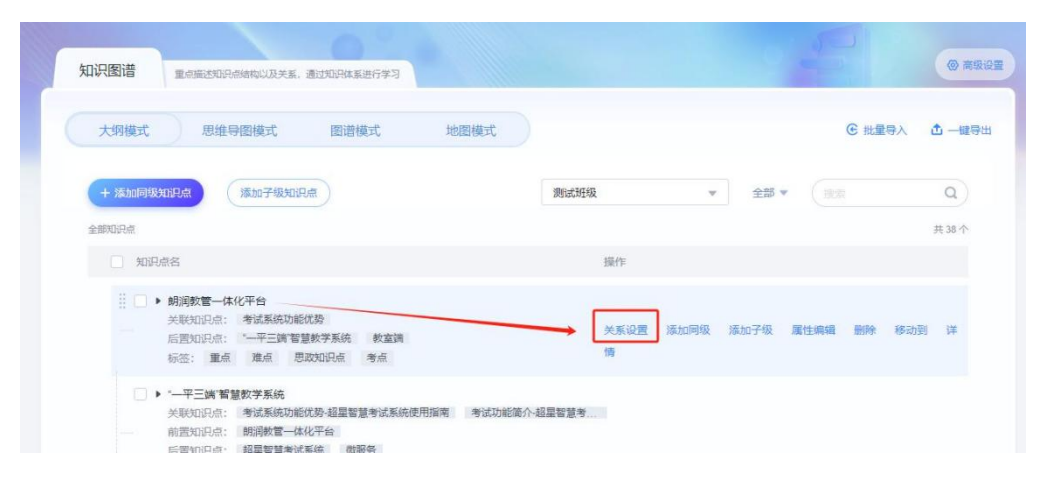

| 关系设置           |                | ×             |
|----------------|----------------|---------------|
| 关联本课知识点 关联其他课知 | 祝点             |               |
| 共 38 个知识点      | (<br>健康 Q)     | 前置(1)         |
| ▼ 教学管理平台       |                | "一平三端"智慧教学系统  |
| ▶ 朗润教管一体化平台    | 设为前置 设为后置 设置关联 | 后置(0)         |
| ▶ "—平三端"智慧教学系统 |                | 关联(2)         |
| ▶ 超星智慧考试系统     |                | 考试系统功能优势 🗊    |
|                |                | 考试流程-超星智慧考试 🖻 |
|                |                |               |
|                |                |               |
|                |                | /             |
|                |                |               |
|                |                | 取消 确定         |

| 关系设置                    |                            |    | ×     |
|-------------------------|----------------------------|----|-------|
| 关联本课知识                  | 点 关联其他课知识点                 |    |       |
| 全部课程共28个                |                            |    | ٩     |
| V. 5                    | 超星智慧考试系统使用指南<br>授课教师: 超星山东 |    | 选择知识点 |
|                         | <b>茶道与茶艺</b><br>授课教师:付忠英   |    | 选择知识点 |
|                         | 人体生理学<br>授课教师:刘梅芳 李丽 杜晶 葛顺 |    | 选择知识点 |
| 生物化学<br><sup>自身人?</sup> | 生物化学<br>授课教师:张桂春           |    | 选择知识点 |
|                         | 山东电子职业技术学院学习通操作培训 (2023)   |    |       |
|                         |                            | 取消 | 確定    |

【跨课关联】可以设置关联"我教的课程"下相关知识的前置、后置、关联关系

| 大宗议直          |             |         |           |
|---------------|-------------|---------|-----------|
| 关联本课知识点 关联其他课 | 知识点         |         |           |
| つ返回 共66个知识点   |             | Q 前置(0) |           |
| ▼ 茶叶加工技术      |             | 后置(1)   |           |
| ─ ▶ 茶叶成分及功效   | 设为前置 设为后置 设 | 移动端(学习) | <u>Ē)</u> |
| ──▶ 绿茶加工技术    |             | 关联(0)   |           |
| ▶ 黄茶加工技术      |             |         |           |
| ▶ 青茶(乌龙茶)加工技术 |             |         |           |
| ─▶ 红茶加工技术     |             |         |           |
| ──▶ 黑茶加工技术    |             |         |           |
| ─ ▶ 花茶加工技术    |             |         | /         |
| ▶ 白茶加工技术      |             |         | 1         |
|               |             | 取消      | 确定        |

【属性编辑】可以给知识点添加标签、添加教学目标、选择认知维度、选 择知识点分类

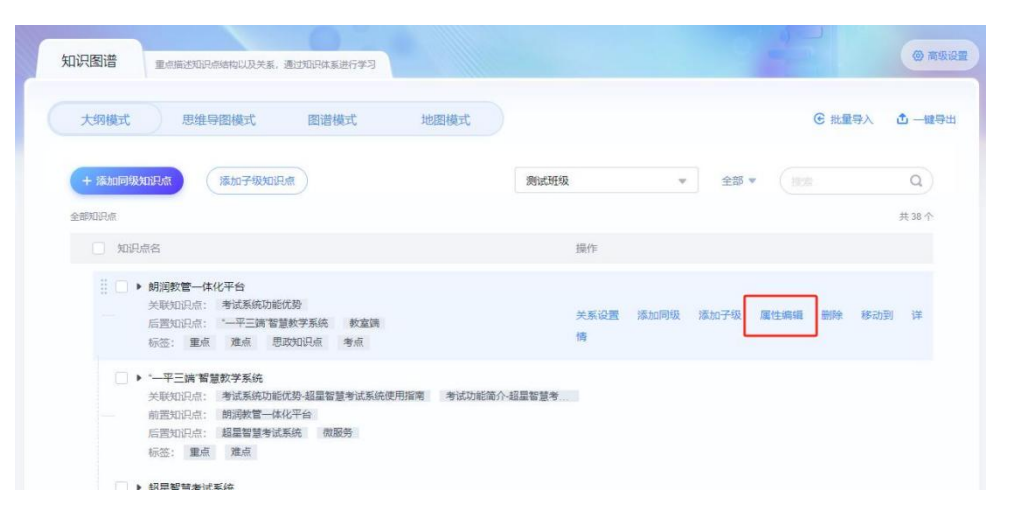

| 属性编辑                                                                                               |         |          |     | ×         |
|----------------------------------------------------------------------------------------------------|---------|----------|-----|-----------|
| 知识点: 朗润                                                                                            | 敗管一体化平台 |          |     | 十 添加说明    |
| 添加标签                                                                                               |         |          |     |           |
| 重点 难点 法问题 建合 法问题 法问题 法问题 法问题 建合 法问题 建合 建合 建合 建合 建合 建合 建合 建合 化合 化合 化合 化合 化合 化合 化合 化合 化合 化合 化合 化合 化合 | 考点      | 思政知识点 +1 |     | (e):5     |
| 优化学校教学和管理                                                                                          | 一体化流程   |          |     | 3019 7 da |
| 选择认知维度                                                                                             |         |          |     |           |
| 记忆                                                                                                 | 理解      | 应用       | 分析  | 评价创造      |
| 选择分类                                                                                               |         |          |     |           |
| 事实性                                                                                                | 概念性     | 程序性 🗸    | 元认知 |           |
|                                                                                                    |         |          |     | 取消 确定     |

## 1.1.5 思维导图模式

【知识图谱】-【思维导图模式】大纲模式搭建完成后可以直接切换思维导 图模式看到该模式下知识点建设整体架构,可以基于该模式下进行编辑修改, 同时可以切换不同结构的展示形式。

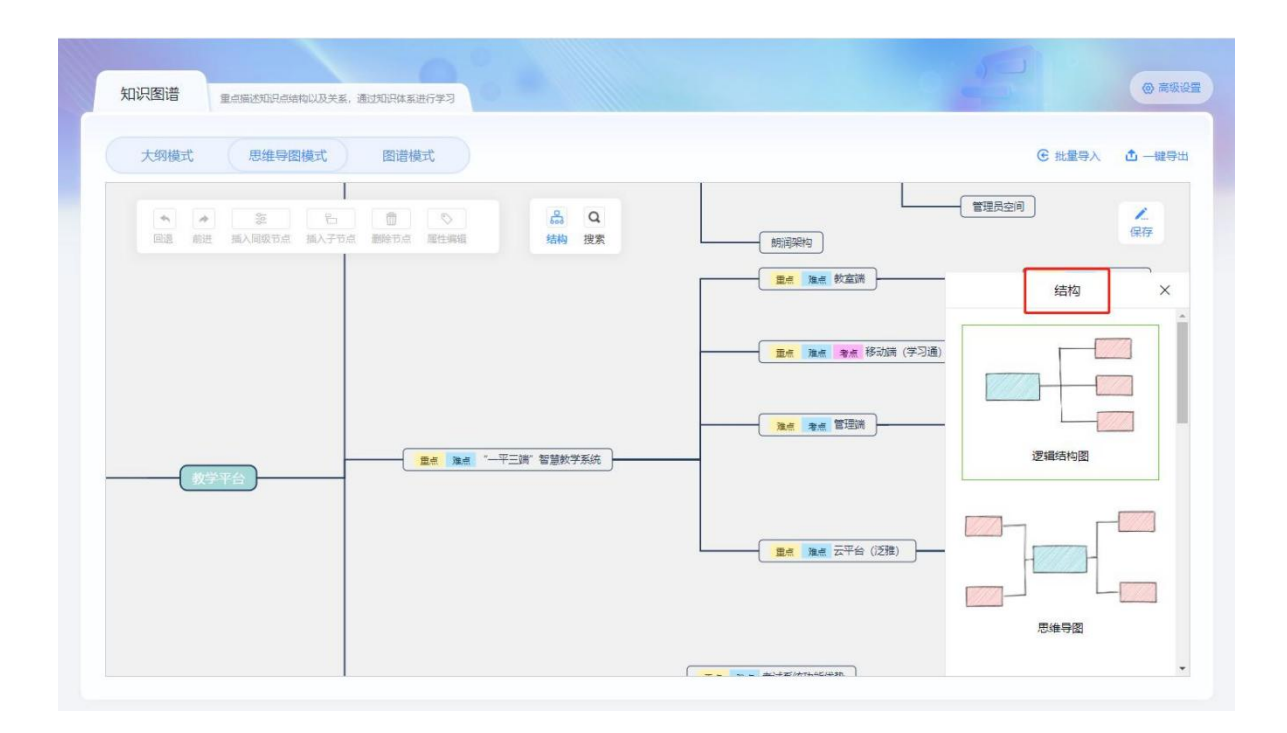

# 1.2 应用知识图谱

#### 1.2.1 关联资源

进入课程,点击导航栏【资料】模块,教师可以把资料区上传的资料进行知识点关联,作为【课程资料】对学生进行阅读补充。

| 🛣 泛雅                                                                                                    |                               |       |             |          |        |     | 回到旧版 | 😵 付忠英 🗸          |
|----------------------------------------------------------------------------------------------------|-------------------------------|-------|-------------|----------|--------|-----|------|------------------|
|                                                                                                    | + 添加资料 新建文件夹                  |       |             |          |        |     | 搜索   | ٩                |
| 超星教师交流演示                                                                                                    | 全部文件                          |       |             |          |        |     |      | 当前页共 30 个        |
| 课程                                                                                                    | □ 文件名                         |       |             | 阅读人数 🕈   | 下载人数 🕇 | 大小  | 创建者  | 创建日期 🕈           |
| 1998年3月19日日 - 1998年3月19日日 - 1998年3月19月19日日 - 1998年3月19日日 - 1998年3月19日日 - 1998年3月19日日 - 1998年3月19日日 - 1998年3月19月19日日 - 1998年3月19月19月19月19月19月19月19月19月19月19月19月19月19月 | +                             | 转发重命名 | 更多          | 0        | 0      |     | 付忠英  | 2023-12-22 20:23 |
| ▶ 课件                                                                                                    | 数控加工手册                        |       | 置顶<br>移动到   |          | 0      | 101 | 付忠英  | 2023-12-22 20:23 |
|                                                                                                    | 《"一平三端"<br>智能精准化<br>知识点: "一平三 |       | 删除<br>关联知识: | 57<br>77 | 0      | 121 | 付忠英  | 2023-12-22 20:23 |
| 科授 🗐                                                                                                    | 《基于"一平<br>三端"的高<br>知识点: "一平三  |       |             | 0        | 0      | -   | 付忠英  | 2023-12-22 20:23 |
| • 通知                                                                                                    |                               |       |             |          |        |     |      |                  |

【课程章节任务关联知识点】课程章节编辑页面设置章节视频、文档、章 节测验【关联知识点】。

视频仅涉及关联 1 个知识点——直接通过视频【关联知识点】功能;

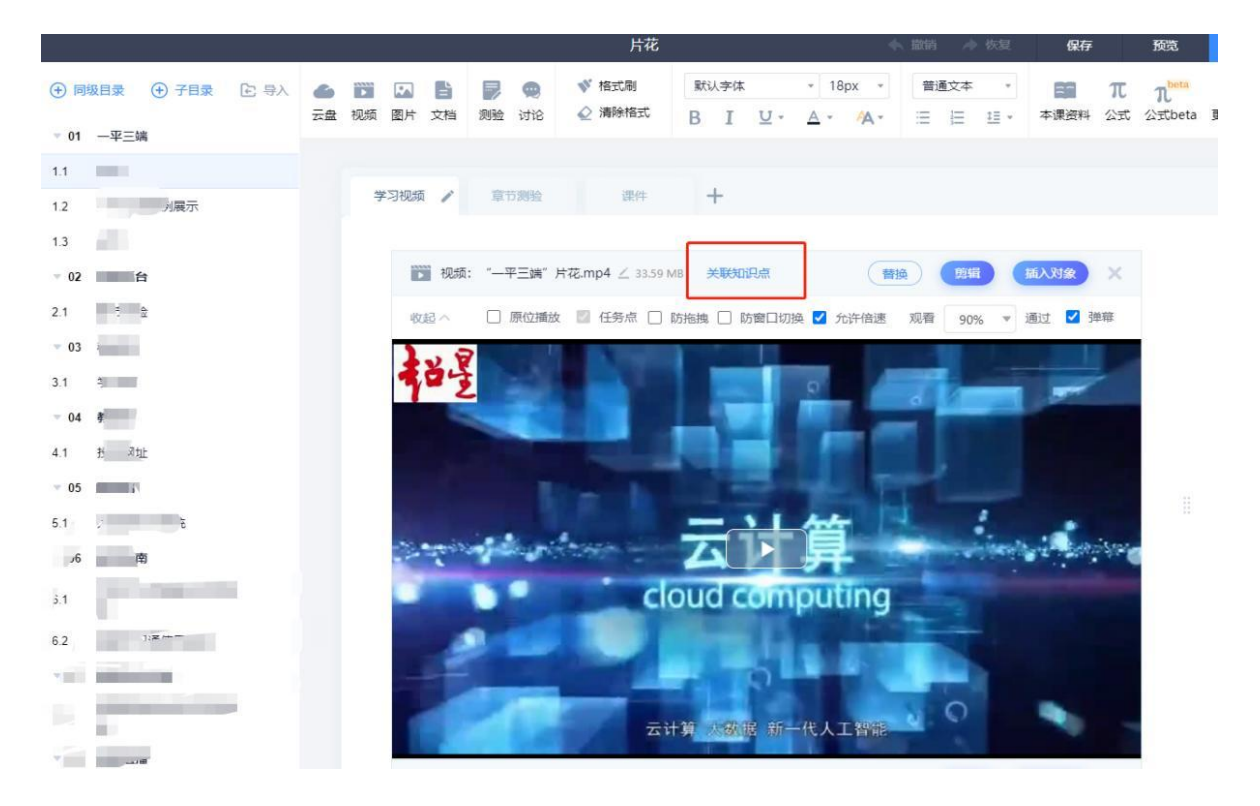

视频涉及关联多个知识点——使用【插入对象】—【插入知识点】的知识点 打点功能。(方便学生观看视频学习时,可以直接定位到对应时间点观看知 识点 视频内容。)

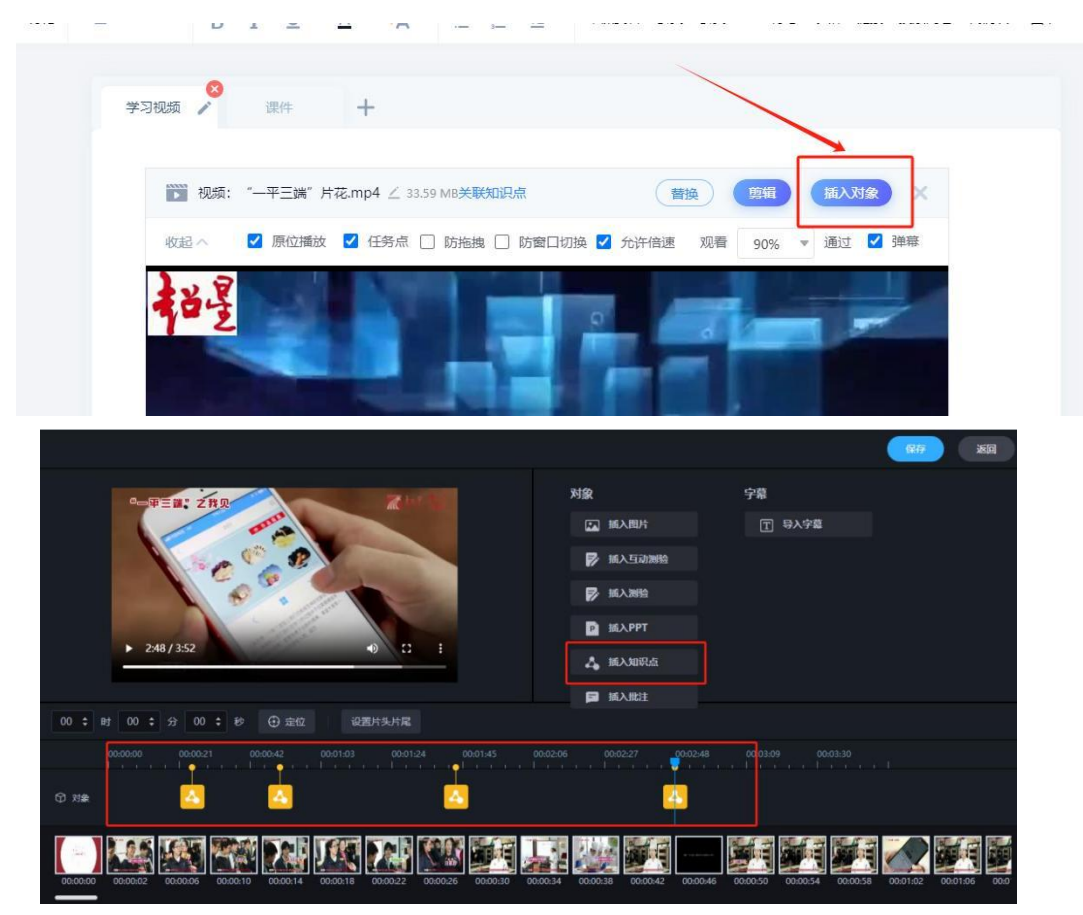

文档关联知识点

|                                       |                   |      |                |    |                                                                                                    |     |           |                |   | 片花          | 3      |              |     |                   | -     | 15 撤销    | 1 8            | 恢复  | 保存   |         | 预览                          | 完成  |
|---------------------------------------|-------------------|------|----------------|----|----------------------------------------------------------------------------------------------------|-----|-----------|----------------|---|-------------|--------|--------------|-----|-------------------|-------|----------|----------------|-----|------|---------|-----------------------------|-----|
| <ul><li>(+) 同約</li><li>※ 01</li></ul> | 股目录 ⊕ 子目录<br>一平三端 | E 87 | <b>企</b><br>云盘 | 入版 | Image: Control of the second second seco | と   | 則验        | <b>@</b><br>讨论 | 0 | 格式刷<br>清除格式 | E      | 默认字(4<br>} I | ⊻ - | * 1<br><u>A</u> * | 3px - | *<br>::: | <b>通文本</b><br> | •   | 本课资料 | π<br>Ωt | れ <sup>beta</sup><br>公式beta | 更多, |
| 1.1                                   | 片花                |      |                |    |                                                                                                    |     |           |                |   |             |        |              |     |                   |       |          |                |     |      |         |                             |     |
| 1.2                                   | 一平三端案例展示          |      |                | 7  | 习视频                                                                                                    | ŧ   | 章         | 日期检            |   | 课件          | 1      | +            |     |                   |       |          |                |     |      |         |                             |     |
| 1.3                                   | 分页                |      |                |    |                                                                                                    |     |           |                |   |             |        |              |     |                   |       | -        |                |     | -    |         |                             |     |
| · 02                                  | 泛雅平台              |      |                |    | E                                                                                                    | 文档  | i: —Ŧ3    | 三洲-            | - | -           | 10.8 M | 3            |     |                   |       |          | ×I             | 的识点 | 普换   | ×       |                             |     |
| 2.1                                   | 章节测验              |      |                |    | 展                                                                                                    | (开~ | <b></b> 5 | 论许下载           |   | 2 原位播放      |        | 4 任务;        | i.  |                   |       |          |                |     |      |         |                             |     |
| · 03                                  | 移动端               |      |                |    | -                                                                                                    |     |           |                |   |             |        |              |     |                   |       |          |                |     |      |         |                             |     |
| 3.1                                   | 学习通               |      |                |    |                                                                                                    |     |           |                |   |             |        |              |     |                   |       |          |                |     |      |         |                             |     |
| · 04                                  | 教室端               |      |                |    |                                                                                                    |     |           |                |   |             |        |              |     |                   |       |          |                |     |      |         |                             |     |
| 4.1                                   | 投解网址              |      |                |    |                                                                                                    |     |           |                |   |             |        |              |     |                   |       |          |                |     |      |         |                             |     |
| × 05                                  | 管理進               |      |                |    |                                                                                                    |     |           |                |   |             |        |              |     |                   |       |          |                |     |      |         |                             |     |

注:可以直接在章节测验页面进行再次【编辑】-关联知识点后【保存】解 决章 节测验在发布时没有关联知识点的问题。尽量在章节测验发布时就直接进 行知识点关联。

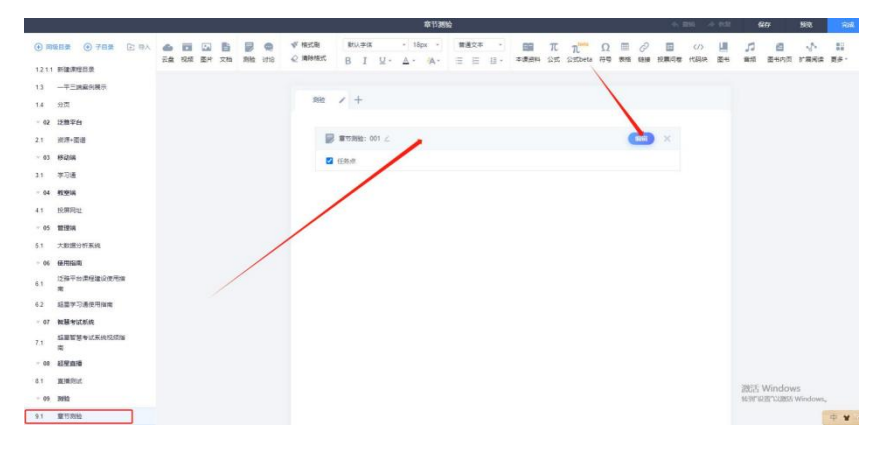

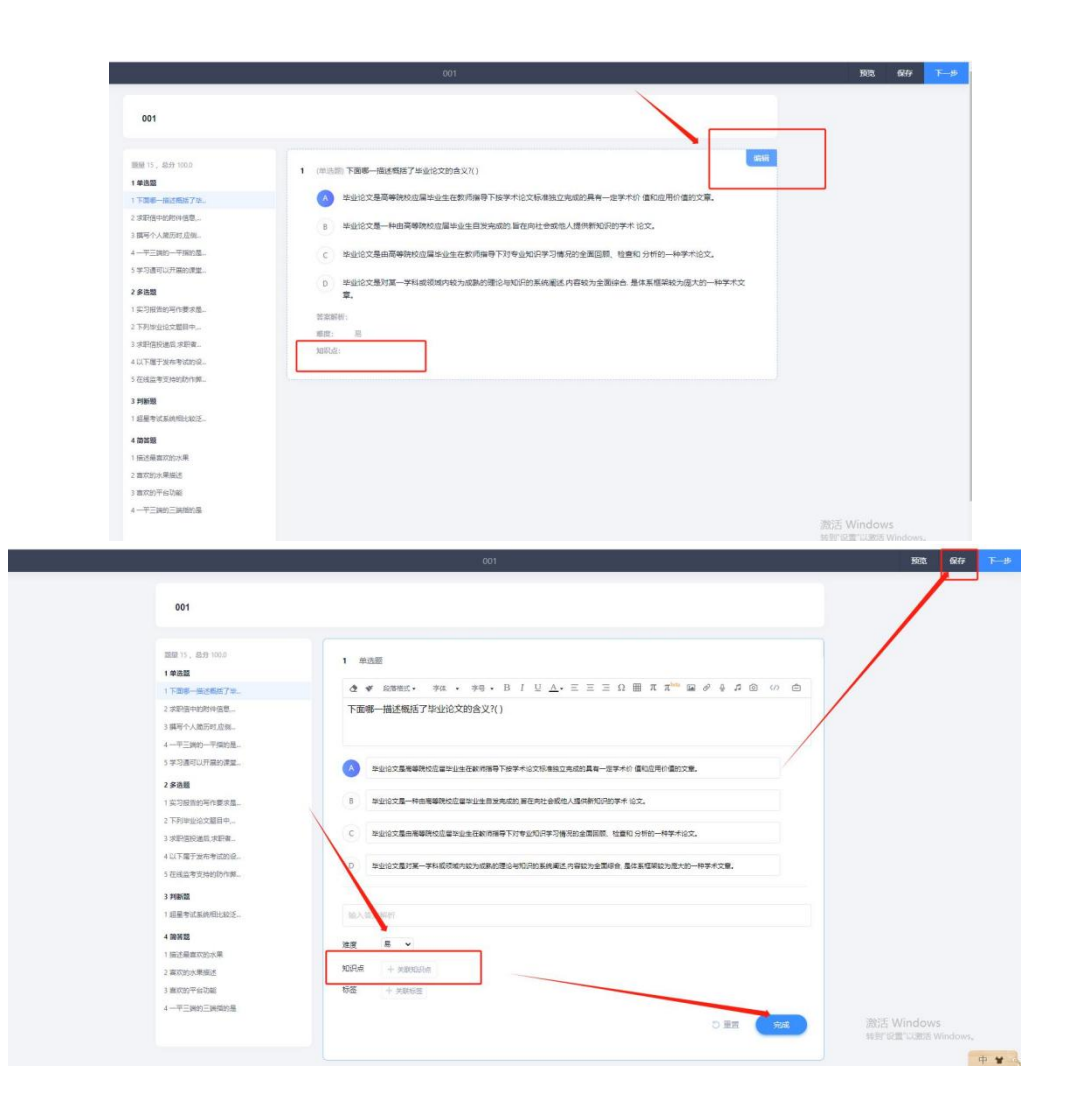

## 1.2.2 作业/考试 (题目进行知识点关联)

章节测验、作业、考试不需要单独进行关联,只需要把涉及到的题目在发放前进行知识点关联即可。

若选择【题库选题】组卷方式,需要提前在题库中把题目进行知识点关联

若选择【智能导入】或者其他方式组卷,需要在组卷页面或者导入题目时 对题目进行知识点关联。以下任意关联方式供选择:

【题库】-【题库管理】对题库已上传题目进行【关联知识点】操作:

| ●●●●●●●●●●●●●●●●●●●●●●●●●●●●●●●●●●●●●                                                                                                    | ビ 編輯章节                                                                                                    |                                                                                                    |                                                                                                    | 8 <del>8</del> 8 &                                                                                                    | 9th (0)                                                                                                    | 印 批量                                                                                                    |                                                                                                    |             |
|----------------------------------------------------------------------------------------------------|----------------------------------------------------------------------------------------------------|----------------------------------------------------------------------------------------------------|----------------------------------------------------------------------------------------------------|----------------------------------------------------------------------------------------------------|----------------------------------------------------------------------------------------------------|----------------------------------------------------------------------------------------------------|----------------------------------------------------------------------------------------------------|-------------|
| 教师交流演示课程                                                                                                    |                                                                                                    |                                                                                                    |                                                                                                    |                                                                                                    |                                                                                                    |                                                                                                    |                                                                                                    |             |
|                                                                                                    | 目录                                                                                                    |                                                                                                    |                                                                                                    |                                                                                                    |                                                                                                    | Ŧ                                                                                                    | 放状态                                                                                                    | 10          |
|                                                                                                    | (1) (10)                                                                                                    |                                                                                                    |                                                                                                    |                                                                                                    | ^                                                                                                    |                                                                                                    |                                                                                                    |             |
| 🛅 课件                                                                                                    | ter anna                                                                                                    |                                                                                                    |                                                                                                    |                                                                                                    |                                                                                                    |                                                                                                    | / 开放                                                                                                    |             |
| <b>教室</b>                                                                                                    |                                                                                                    |                                                                                                    |                                                                                                    |                                                                                                    |                                                                                                    |                                                                                                    | 开放                                                                                                    |             |
| 章节                                                                                                    |                                                                                                    |                                                                                                    |                                                                                                    |                                                                                                    |                                                                                                    |                                                                                                    | / 开放                                                                                                    |             |
| ₩ 2014                                                                                                    |                                                                                                    |                                                                                                    |                                                                                                    |                                                                                                    |                                                                                                    |                                                                                                    |                                                                                                    |             |
| ■(1) 通知                                                                                                    | ALL REPORT                                                                                                    |                                                                                                    |                                                                                                    |                                                                                                    | ~                                                                                                    |                                                                                                    |                                                                                                    |             |
| 🗭 ittis                                                                                                    |                                                                                                    |                                                                                                    |                                                                                                    |                                                                                                    | ^                                                                                                    |                                                                                                    |                                                                                                    |             |
| ▶ 作业                                                                                                    | <ul> <li>A 100 million</li> </ul>                                                                                                    |                                                                                                    |                                                                                                    |                                                                                                    |                                                                                                    | ~                                                                                                    | / 开放                                                                                                    |             |
| - 考试                                                                                                    | (1) mm                                                                                                    |                                                                                                    |                                                                                                    |                                                                                                    | ^                                                                                                    |                                                                                                    |                                                                                                    |             |
| ② 题库                                                                                                    | -                                                                                                    |                                                                                                    |                                                                                                    |                                                                                                    |                                                                                                    |                                                                                                    | / 开放                                                                                                    |             |
|                                                                                                    |                                                                                                    |                                                                                                    |                                                                                                    |                                                                                                    |                                                                                                    |                                                                                                    |                                                                                                    |             |
| 二 4円(口)(別)(前)                                                                                                    |                                                                                                    |                                                                                                    |                                                                                                    |                                                                                                    | 0                                                                                                    |                                                                                                    |                                                                                                    |             |
| *************************************                                                                                                    |                                                                                                    | 顧库管理<br>显示题目详情 ○安全设置 ◎                                                                                                    | 题型管理                                                                                                    | 医查重                                                                                                    | 1 导出全部                                                                                                    | 推动                                                                                                    |                                                                                                    | Q           |
| <ul> <li>▲ 知识型语</li> <li>+ 後期期日</li> <li>税量令/</li> </ul>                                                                                                    |                                                                                                    | 騎车管理<br>電示範目详備 ⑦安全设置 ⑧                                                                                                    | 即型管理                                                                                                    | 医查重                                                                                                    | 心 尋出全部                                                                                                    | 82                                                                                                    |                                                                                                    | Q           |
| <ul> <li>▲、知识型语</li> <li>+ 後述期日</li> <li>光星ラ/</li> <li>程数序交流演示课程</li> <li>株里の)</li> </ul>                                                                                                    | <ul> <li>新建文件共</li> <li>5</li> <li>第2章 金彩観光</li> </ul>                                                                                                    |                                                                                                    | 题型管理                                                                                                    | 医查里                                                                                                    | ☆ 尋出全部                                                                                                    | 復衆                                                                                                    |                                                                                                    | Q           |
| <ul> <li>、 知识證明</li> <li>+ (加建期目)</li> <li>(注意学)</li> <li>程 (教师交流演示課程</li> <li>(通知入)等 (二)</li> </ul>                                                                                                    | <ul> <li>新建文件表</li> <li>2</li> <li>第</li> </ul>                                                                                                    | <ul> <li>第応管理</li> <li>二元型目译書 ○ 安全设置 ◎</li> <li>▼ 知识点 全法知识点</li> </ul>                                                                                                    | 感受管理                                                                                                    | 医 查查                                                                                                    | ▲ 导出全部                                                                                                    | (接索                                                                                                    |                                                                                                    | Q           |
| <ul> <li>、 知识邀请</li> <li>+ 台記集日</li> <li>授重等人</li> <li>程 教师交流演示課程</li> <li>株準 (清報人) %</li></ul>                                                                                                    | <ul> <li>● 新建文件表</li> <li>● 新建文件表</li> <li>● 新建 金田塑型</li> <li>● 新建 金田塑型</li> <li>● 新建 金田塑型</li> </ul>                                                                                                    |                                                                                                    | 题型管理                                                                                                    | 6.查查                                                                                                    | ▲ 导出全部                                                                                                    |                                                                                                    | 巴選中 26 个                                                                                                    | Q<br>, 共26  |
| <ul> <li>、 知识推进</li> <li>+ 98220日</li> <li>死虚学/</li> <li>程 数/交流演示環程</li> <li>株本 (回知) % (一)</li> <li>(回日) 一知知年</li> <li>(回日) 一知知年</li> <li>(回日) 文件決測目</li> </ul>                                                                                                    | <ul> <li>新建文件共 日</li> <li>新建文件共 日</li> <li>新建 全部範型</li> <li>清給入 %</li> </ul>                                                                                                    | 服住管理<br>品示题目詳構 ② 安全设置 ③<br>● 知识点 全法知识点<br>歴史                                                                                                    | 證型管理<br>难易 >                                                                                                    | 65 查重<br>使用量                                                                                                    | 心 导出全部<br>*<br>正确率。                                                                                                    | - 提示<br>                                                                                                    | 已远中 26 个<br>创建时间+                                                                                                    | Q<br>, 共261 |
| <ul> <li>、如保護時</li> <li>・ 約12次月</li> <li>・ 約12次月満示機種</li> <li>・ 約12次月満示機種</li> <li>・ 約13人 % (二)</li> <li>・ 約13年</li> <li>・ 約13年</li></ul>                                                                                                    | <ul> <li>新建文件表 5</li> <li>新建 全部超型</li> <li>新設入 %</li> <li>#7 神业论文的含义?()</li> </ul>                                                                                                    | <ul> <li>総合管理</li> <li>二元型目详述          ・          ・          ・</li></ul>                                                                                                    | 設型管理<br>加易〜                                                                                                    | 民查重<br>使用量<br>30                                                                                                    | 山 导出全部<br><i>•</i><br>正确率+<br>50%                                                                                                    | (復衆<br>)<br>(初建者 ><br>)<br>(寸忠英                                                                                                    | 日週中 26 个<br>创建时间↓<br>2021-07-28                                                                                                    | Q<br>, 共26  |
| <ul> <li>※ 知识邀请</li> <li>+ 台ば如日</li> <li>授量学/</li> <li>程 秋师交流演示課程</li> <li>講座</li> <li>講座</li> <li>第号 文件決墜日</li> <li>9号 文件決墜日</li> <li>1 下面等一類述的</li> <li>2 本习报告的写作</li> </ul>                                                                                                    | <ul> <li>● 新建文件表 5</li> <li>● 新建文件表 5</li> <li>● 新建 全部翻型</li> <li>● 新建</li> <li>● 新建</li> <li></li></ul> | <ul> <li>第66章理</li> <li>第54章章 第54章 第54章</li> <li>第54章 第54章 第54章</li> <li>第5章</li> </ul>                                                                                                    | 题型管理<br>加易 >-<br>中<br>違                                                                                                    | <ul> <li>E 查重</li> <li>使用星</li> <li>30</li> <li>28</li> </ul>                                                                       | <ul> <li>① 寻出全部</li> <li>▼</li> <li>▼</li> <li>正晩率+</li> <li>50%</li> </ul>                                                                                                    | 撥索<br>创建者><br>付忠英<br>付忠英                                                                                                    | 日週中 26 个<br>信息即何よ<br>2021-07-28<br>2021-07-28                                                                                                    | Q           |
| <ul> <li>、 知识推进</li> <li>+ 例は第日</li> <li>死虚学み</li> <li>程 数/序交流演示遺程</li> <li>株工 目前入 % 一</li> <li>第日 一 出版年</li> <li>2 第日 文件決歴日</li> <li>2 第日 元世版年</li> <li>2 第日 元世版年</li> <li>2 第日 元世版年</li> <li>3 下列毕业论文题目</li> </ul>                                                                                                    | <ul> <li>● 新建文件表 □ 5</li> <li>● 新建 全部塑型</li> <li>● 新型 全部塑型</li> <li>● 新型 全部塑型</li> <li>● 新型 ().</li> </ul>                                                                                                    | <ul> <li>第54章章</li> <li>第54章</li> <li>第54章</li> <li>第54章</li> <li>第54章</li> </ul>                                                                                                    | <ul> <li>超型管理</li> <li>加易 &gt;</li> <li>中</li> <li>違</li> <li>違</li> <li>違</li> <li>違</li> </ul>                                                                                                    | <ul> <li>● 使用量</li> <li>30</li> <li>23</li> <li>25</li> </ul>                                                                       | <ul> <li>① 导出全部</li> <li>●</li> <li>●</li> <li>●</li> <li>正确率+</li> <li>50%</li> <li>50%</li> <li>50%</li> </ul>                                                                                                    | <ul> <li>         · 授委         </li> <li>         · 创建者 &gt;         </li> <li>         付忠英         </li> <li>         付忠英         </li> </ul>                                                                                                    | 日週中 26 个<br>日期時間4<br>2021-07-28<br>2021-07-28<br>2021-07-28                                                                                                    | Q           |
| ・ (別は20日)         2 出版中         2 出版中         2 出版中         2 より没た法子環理         1 下面等一環送税         2 より没きわ写何         2 より没きわ写何         2 よう没きわ写何         2 よう没きわ写何         2 よう没きわ写何         2 よう没きの写作         2 よう没きの写作         2 よう没きの写作         2 よう没きの写作         2 よう没きの写作         2 よう没きの写作         3 下列毕业论文期         2 4 実販信中の的件         1 不順信中の的件         1 実際信中の的件         1 実際信中の時         1 実際         1 実際 <td><ul> <li>新建文件夹 5</li> <li>新建 全部超型</li> <li>新設入 %</li> <li>新算 学业论文的含义?()</li> <li>要求覆()、</li> <li>当中,存在造態或大问题的有()、</li> <li>高易点成研注在未职指的()、</li> </ul></td> <td><ul> <li>第66管理</li> <li>二元型目详構 0 安全设置 0</li> <li> <ul> <li>知识点 全法知识点</li> </ul> </li> <li>第02</li> <li>第02</li> <li>第03</li> <li>第03</li> <li>第03</li> <li>第03</li> <li>第03</li> <li>第03</li> <li>第03</li> <li>第03</li> <li>第03</li> <li>第03</li> <li>第03</li> <li>第03</li> <li>第03</li> <li>第03</li> <li>第03</li> <li>第03</li> <li>第03</li> <li>第03</li> </ul></td> <td>题型管理<br/>加易 &gt;&gt;<br/>中<br/>加<br/>加<br/>加<br/>加<br/>加<br/>加<br/>加<br/>加<br/>引<br/>加<br/>引<br/>一<br/>加<br/>引<br/>一<br/>加<br/>引<br/>一<br/>加<br/>引<br/>一<br/>加<br/>引<br/>一<br/>加<br/>引<br/>一<br/>加<br/>引<br/>一<br/>の<br/>の<br/>の<br/>の<br/>の<br/>の<br/>の<br/>の<br/>の<br/>の<br/>の<br/>の<br/>の<br/>の<br/>の<br/>の<br/>の<br/>の</td> <td><ul> <li>法 查重</li> <li>使用量</li> <li>30</li> <li>28</li> <li>25</li> <li>16</li> </ul></td> <td>よ 号出全部<br/>・<br/>・<br/>・<br/>・<br/>・<br/>・<br/>・<br/>・<br/>・<br/>・<br/>・<br/>・<br/>・</td> <td><ul> <li>提索</li> <li>创建者 &gt;</li> <li>付忠英</li> <li>付忠英</li> <li>付忠英</li> <li>村忠英</li> <li>村忠英</li> <li>村忠英</li> </ul></td> <td>EBB# 26 个<br/>BBB#1014<br/>2021-07-28<br/>2021-07-28<br/>2021-07-28<br/>2021-07-28</td> <td>Q</td> | <ul> <li>新建文件夹 5</li> <li>新建 全部超型</li> <li>新設入 %</li> <li>新算 学业论文的含义?()</li> <li>要求覆()、</li> <li>当中,存在造態或大问题的有()、</li> <li>高易点成研注在未职指的()、</li> </ul>                                                                                                    | <ul> <li>第66管理</li> <li>二元型目详構 0 安全设置 0</li> <li> <ul> <li>知识点 全法知识点</li> </ul> </li> <li>第02</li> <li>第02</li> <li>第03</li> <li>第03</li> <li>第03</li> <li>第03</li> <li>第03</li> <li>第03</li> <li>第03</li> <li>第03</li> <li>第03</li> <li>第03</li> <li>第03</li> <li>第03</li> <li>第03</li> <li>第03</li> <li>第03</li> <li>第03</li> <li>第03</li> <li>第03</li> </ul>                                                                                                    | 题型管理<br>加易 >><br>中<br>加<br>加<br>加<br>加<br>加<br>加<br>加<br>加<br>引<br>加<br>引<br>一<br>加<br>引<br>一<br>加<br>引<br>一<br>加<br>引<br>一<br>加<br>引<br>一<br>加<br>引<br>一<br>加<br>引<br>一<br>の<br>の<br>の<br>の<br>の<br>の<br>の<br>の<br>の<br>の<br>の<br>の<br>の<br>の<br>の<br>の<br>の<br>の | <ul> <li>法 查重</li> <li>使用量</li> <li>30</li> <li>28</li> <li>25</li> <li>16</li> </ul>                                               | よ 号出全部<br>・<br>・<br>・<br>・<br>・<br>・<br>・<br>・<br>・<br>・<br>・<br>・<br>・                                                                                                    | <ul> <li>提索</li> <li>创建者 &gt;</li> <li>付忠英</li> <li>付忠英</li> <li>付忠英</li> <li>村忠英</li> <li>村忠英</li> <li>村忠英</li> </ul>                                                                                                    | EBB# 26 个<br>BBB#1014<br>2021-07-28<br>2021-07-28<br>2021-07-28<br>2021-07-28                                                                                                    | Q           |
| <ul> <li>、知识推进</li> <li>・ 約は20日</li> <li>・ 約420日</li> <li>・ 約420元歳示濃程</li> <li>・ 第20人 年 一</li> <li>・ 第20人 年 一</li> <li>・ ・ ・ ・ ・ ・ ・ ・ ・ ・ ・ ・ ・ ・ ・ ・ ・ ・ ・</li></ul>                                                                                                    | <ul> <li>● 新建文件表 5</li> <li>● 新建文件表 5</li> <li>● 新建 全部類型</li> <li>● 第7 地址论文的含义?()</li> <li>■ 表示()、</li> <li>■ 存在逸動过大问题的有()、</li> <li>■ 成场注在未取情的()、</li> <li>血動量介绍()、</li> </ul>                                                                                                    | <ul> <li>第6年管理</li> <li>第3日第第 ○ 史全公王 ○</li> <li>第3日第第 ○ 史全公王 ○</li> <li>第3日第 ○</li> <li>第3日第 ○</li></ul>                                                                                                    | 歴史管理 加加 加加 加加 加加 加加 加 加 加 加 加 加 加 加 加 加 加                                                                                                    | <ul> <li>(注意量)</li> <li>(使用量)</li> <li>30</li> <li>28</li> <li>25</li> <li>16</li> <li>15</li> </ul>                                | ① 寻出全部                                                                                                    | <ul> <li>注索</li> <li>创建者 &gt;</li> <li>付忠英</li> <li>付忠英</li> <li>付忠英</li> <li>付忠英</li> </ul>                                                                                                    | <ul> <li>三回中26个</li> <li>创建的初点</li> <li>2021-07-28</li> <li>2021-07-28</li> <li>2021-07-28</li> <li>2021-07-28</li> <li>2021-07-28</li> <li>2021-07-28</li> <li>2021-07-28</li> </ul>                                                                                                    | Q           |
| <ul> <li>* 知识推进</li> <li>* 知识推进</li> <li>* 如果法院目</li> <li>* 如果 中山市</li> <li>* ● ● 文件未用目</li> <li>* ● ● 文件未用目</li> <li>* ● ● 文件未用目</li> <li>* ● ● 文件未用目</li> <li>* ● ● 文件未用目</li> <li>* ● ● 文件未用目</li> <li>* ● ● 文件未用目</li> <li>* ● ● 文件未用目</li> <li>* ● ● 文件未用目</li> <li>* ● ● ○ 文件未用目</li> <li>* ● ● ○ 文件未用目</li> <li>* ● ● ○ 文件未用目</li> <li>* ● ● ○ 文件未用目</li> <li>* ● ● ○ 文件未用目</li> <li>* ● ● ○ ○ ○ ○ ○ 本即信中の批件</li> <li>* ● ○ ○ ○ ○ 本即信中の批件</li> <li>* ● ● ○ ○ ○ ○ ○ ○ ○ ○ ○ ○ ○ ○ ○ ○ ○ ○ ○</li></ul>                                                                                                    |                                                                                                    | <ul> <li>第時代管理</li> <li>第二章目前構成</li> <li>第二章目前構成</li> <li>第二章目前構成</li> <li>第二章目前構成</li> <li>第二章目前</li> <li>第二章目前<td>設立管理<br/>2285 / 中<br/>228 - 2<br/>25<br/>25<br/>25<br/>25<br/>25<br/>25<br/>25<br/>25<br/>25<br/>25<br/>25<br/>25<br/>25</td><td><ul> <li>● 查里</li> <li>使用星</li> <li>30</li> <li>28</li> <li>25</li> <li>16</li> <li>15</li> <li>13</li> </ul></td><td><ul> <li>① 号出全部</li> <li>▼</li> <li>▼</li> <li>○</li> <li>ご時率半</li> <li>50%</li> <li>50%</li> <li>50%</li> <li>0%</li> <li>50%</li> <li>50%</li> </ul></td><td><ul> <li>復委</li> <li>创建者 &gt;&gt;</li> <li>付忠英</li> <li>付忠英</li> <li>付忠英</li> </ul></td><td><ul> <li>日西中26 个</li> <li>留題91何身</li> <li>2021-07-28</li> <li>2021-07-28</li> <li>2021-07-28</li> <li>2021-07-28</li> <li>2021-07-28</li> <li>2021-07-28</li> <li>2021-07-28</li> <li>2021-07-28</li> </ul></td><td>Q<br/>, 共28</td></li></ul> | 設立管理<br>2285 / 中<br>228 - 2<br>25<br>25<br>25<br>25<br>25<br>25<br>25<br>25<br>25<br>25<br>25<br>25<br>25                                                                                                    | <ul> <li>● 查里</li> <li>使用星</li> <li>30</li> <li>28</li> <li>25</li> <li>16</li> <li>15</li> <li>13</li> </ul>                       | <ul> <li>① 号出全部</li> <li>▼</li> <li>▼</li> <li>○</li> <li>ご時率半</li> <li>50%</li> <li>50%</li> <li>50%</li> <li>0%</li> <li>50%</li> <li>50%</li> </ul>                                                                                                    | <ul> <li>復委</li> <li>创建者 &gt;&gt;</li> <li>付忠英</li> <li>付忠英</li> <li>付忠英</li> </ul>                                                                                                    | <ul> <li>日西中26 个</li> <li>留題91何身</li> <li>2021-07-28</li> <li>2021-07-28</li> <li>2021-07-28</li> <li>2021-07-28</li> <li>2021-07-28</li> <li>2021-07-28</li> <li>2021-07-28</li> <li>2021-07-28</li> </ul>                                                                                                    | Q<br>, 共28  |
| <ul> <li>・ 知识邀请</li> <li>・ 何は20日</li> <li>・ 元星学/</li> <li>・ 何は20日</li> <li>・ 元星学/</li> <li>・ 四日</li> <li>・ 四日</li> <li>・ 四日</li> <li>・ 四日</li> <li>・ 四日</li> <li>・ 四日</li> <li>・ 四日</li> <li>・ 四日</li> <li>・ 四日</li> <li>・ 四日</li> <li>・ 四日</li> <li>・ 四日</li> <li>・ 四日</li> <li>・ 四日</li> <li>・ 四日</li> <li>・ 二 四日</li> <li>・ 二 四日</li> <li>・ 二 四日</li> <li>・ 二 二 四日</li> <li>・ 二 二 四日</li> <li>・ 二 二 二 二 二 二 二 二 二 二 二 二 二 二 二 二 二 二 二</li></ul>                                                                                                    | <ul> <li>新建文件表 5</li> <li>新建 全部超型</li> <li>新設入 %</li> <li>第7毕业论文的含义?()</li> <li>要求覆()、</li> <li>四中,存在造態过大问题的有()、</li> <li>自免,存在造態过大问题的有()、</li> <li>自免,而在选制加大问题的有()、</li> <li>自免,而在选用加大问题的有()、</li> <li>範疇面,如何,、</li> <li>职者在使用电话联系时,应注意()、</li> </ul>                                                                                                    | 第6年管理 日本部長官理(第一) (今全公定) (○) ● 知识点 全法知识点 ● 知识点 全法知识点 ● 知识点 全法知识点 ● 単品組 ● 単品組 ● 単品 ● ● ● ● ● ● ● ● ● ● ● ● ● ● ● ● ● ● ●                                                                                                    | 記載報道                                                                                                    | <ul> <li>法 查里</li> <li>使用星</li> <li>30</li> <li>28</li> <li>25</li> <li>16</li> <li>15</li> <li>13</li> <li>9</li> </ul>            | <ul> <li>① 寻出全部</li> <li>●</li> <li>●</li> <li>■</li> <li>■</li> <li></li></ul> | 證案 创建者 >> 付忠英 付忠英 付忠英 付忠英 付忠英 付忠英 付忠英 付忠英 付忠英 付忠英 付忠英 何忠英                                                                                                    | E88#26 ^<br>818891994<br>2021-07-28<br>2021-07-28<br>2021-07-28<br>2021-07-28<br>2021-07-28<br>2021-07-28<br>2021-07-28<br>2021-07-28                                                                                                    | Q           |
| ・             ・                                                                                                    | <ul> <li>新建文件表 5</li> <li>新型 金彩観型</li> <li>第型 金彩観型</li> <li>第第本</li> <li>第7 毕业论文的含义?()</li> <li>第末最()、</li> <li>日中,存在逸観过大问题的考()、</li> <li>国際,近年未期(面的)、</li> <li>血楽編介担()、</li> <li>四楽編介担()、</li> <li>四楽編介担()、</li> <li>四楽編介担()、</li> <li>四楽編介担()、</li> <li>四楽編介担()、</li> </ul>                                                                                                    |                                                                                                    | 22世後頃<br>加易~<br>中<br>離<br>周<br>局<br>成<br>点<br>局<br>二<br>二<br>二<br>二<br>一<br>二<br>一<br>二<br>一<br>二<br>二<br>一<br>二<br>二<br>二<br>二<br>二<br>二<br>二                                                                                                    | <ul> <li>(使用量)</li> <li>30</li> <li>28</li> <li>25</li> <li>16</li> <li>15</li> <li>13</li> <li>9</li> </ul>                        | <ul> <li>① 寻出全部</li> <li>●</li> <li>●</li> <li>■</li> <li>■</li> <li></li></ul> | () 建去<br>() 建去<br>() 建去<br>() 建去<br>() 建去<br>() 建去<br>() 建去<br>() 建去<br>() 建去<br>() 建去<br>() 建去<br>() 建去<br>() 建去<br>() 建去<br>() 建去<br>() 建去<br>() 建去<br>() 建去<br>() 建去<br>() 建去<br>() 建去<br>() 建去<br>() 建去<br>() 建去<br>() 建去<br>() 建去<br>() 建去<br>() 建去<br>() 建去<br>() 建去<br>() 建去<br>() 是)<br>() 是)<br>() [) [] () [] () [] | <ul> <li>三回中26个</li> <li>包21-07-28</li> <li>2021-07-28</li> <li>2021-07-28</li> <li>2021-07-28</li> <li>2021-07-28</li> <li>2021-07-28</li> <li>2021-07-28</li> <li>2021-07-28</li> <li>2021-07-28</li> <li>2021-07-28</li> <li>2021-07-28</li> <li>2021-07-28</li> <li>2021-07-28</li> </ul>                                                                                                    | Q., 共28     |
| ・ 知识推測           ・ のは20日         批量学           ・ のは20日         批量学           ・ のは20日         批量学           ・ のは20日         批量学           ・ のは20日         批量学           ・ のは20日         北量学           ・ のは20日         北量学           ・ のは20日         ・ のは20日           ・ のは30日         ・ のは30日           ・ のは30日         ・ のは30日           ・ のは30日         ・ のは30日           ・ のは30日         ・ のは30日           ・ のは30日         ・ のは30日           ・ のは30日         ・ のは30日           ・ のは30日         ・ のい30日           ・ のい30日         ・ のい30日           ・ のい30日                                                                                                    | <ul> <li>新建文件表 5</li> <li>新建 金銀翹型</li> <li>第型 金銀翹型</li> <li>第第人 *</li> <li>第7 毕业论文的含义?()</li> <li>算求最()、</li> <li>日中,存在选题过大问题的考()、</li> <li>直察直尔坦()、</li> <li>政國重介坦()、</li> <li>政國重介組()、</li> <li>政國重介組()、</li> <li>政國重介組()、</li> <li>政國重介組()、</li> </ul>                                                                                                    | 第2学校課<br>第29年後年<br>第29年後年<br>第29年年年年年年年年年年年年年年年年年年年年年年年年年年年年年年年年年年年                                                                                                    | 型型管理<br>型 局 -><br>中<br>流<br>度<br>局<br>度<br>度<br>目<br>度<br>度<br>目<br>目<br>一<br>定<br>管理<br>理<br>目<br>一<br>定<br>管理<br>理<br>目<br>一<br>二<br>の<br>一<br>の<br>日<br>の<br>の<br>の<br>の<br>の<br>の<br>の<br>の<br>の<br>の<br>の<br>の<br>の<br>の<br>の<br>の                            | <ul> <li>法 查重</li> <li>使用星</li> <li>30</li> <li>28</li> <li>25</li> <li>16</li> <li>15</li> <li>13</li> <li>9</li> <li>7</li> </ul> | よ 寺出全部<br>▼<br>・<br>・<br>・<br>・<br>・<br>・<br>・<br>・<br>・<br>・<br>・<br>・<br>・                                                                                                    | <ul> <li>遵索</li> <li>创建者 &gt;</li> <li>付忠英</li> <li>付忠英</li> <li>付忠英</li> <li>付忠英</li> <li>付忠英</li> <li>付忠英</li> <li>付忠英</li> <li>付忠英</li> <li>付忠英</li> <li>付忠英</li> <li>村忠英</li> </ul>                                                                                                    | <ul> <li>日島中26 介</li> <li>1312011月ま</li> <li>2021-07-28</li> <li>2021-07-28</li> <li>2022-05-03</li> <li>2022-05-03</li> </ul> | Q           |

【题库管理】-【创建题目】-【手动创建】在编辑题目时进行【知识点】关 联操作:

| <b>1</b> III | / 编辑题目                                                                                                    | 保存 | 继续 |
|--------------|----------------------------------------------------------------------------------------------------|----|----|
|              | ※型 伸送器 多法題 損空間 判断器 前装置 更多 ~                                                                                                    |    |    |
|              | 单选题                                                                                                    |    |    |
|              |                                                                                                    |    |    |
|              | 一平三端包括                                                                                                    |    |    |
|              |                                                                                                    |    |    |
|              | A         移动調                                                                                                    |    |    |
|              | B  A  C  C  C  C  C  C  C  C  C  C  C  C  C  C  C  C  C  C  C  C  C  C  C  C  C  C  C  C  C  C  C  C  C  C  C  C  C  C  C  C  C  C  C  C  C  (C  C  (C  C  (C  ()  (C  ()  (C  ()  ()  ()  ()  ()  ()  ()  ( |    |    |
|              |                                                                                                    |    |    |
|              | C                                                                                                    |    |    |
|              | + 添加海项                                                                                                    |    |    |
|              | 输入资源解析                                                                                                    |    |    |
| r            | 难渡 易 -                                                                                                    |    |    |
| L            |                                                                                                    |    |    |

【题库管理】-【批量导入】-【智能导入】在上传题目时进行【知识点】标注操作:

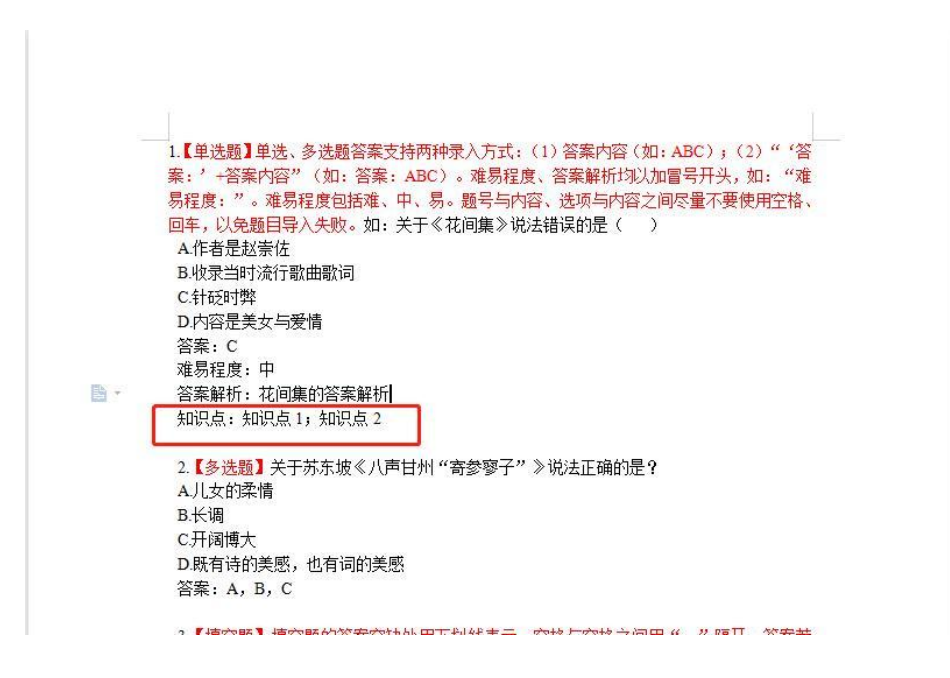

### 考试/作业——【从题库选题】——按知识点选题:

|                            | 新建作业                                                                                                    | 946 |
|----------------------------|----------------------------------------------------------------------------------------------------|-----|
| 新緑竹山20220715004533<br>作業末型 | 1970年<br>1980 (周行の2014回2000日前)<br>2020年                                                                                                    |     |
| WHR 0. 40 to               | International from the first and from the first and the first and the fi |     |

| 题库                                                                                                   |                                                                                                    |          |                                            |          |           |     |            | Q       |
|----------------------------------------------------------------------------------------------------|----------------------------------------------------------------------------------------------------|----------|--------------------------------------------|----------|-----------|-----|------------|---------|
| 1919 1010000                                                                                         |                                                                                                    | \$0;Fr#  | \$34000 A                                  | 現意 ◆55歳度 |           |     |            |         |
| Denia populari                                                                                       | and areas                                                                                                    | 744 (14) | 8325                                       | THUND    |           |     |            |         |
| 2000 C                                                                                               |                                                                                                    | _        | <b>元</b> (48)                              |          |           |     |            | 74 60 5 |
|                                                                                                    |                                                                                                    |          | ENGELINE (0)                               | 258      | 2.88      | 创建有 | 始建约约4      |         |
| 第三章                                                                                                  |                                                                                                    |          | 高款事件模拟(0)                                  | 19       |           | 國文聯 | 2021-09-08 |         |
| 第一章数据基础                                                                                              |                                                                                                    |          | BA398(1)                                   |          |           | 任地秋 | 2021-11-02 |         |
| □ 清洁能源是未来发展方向                                                                                        |                                                                                                    |          | ◎ 循环队列———————————————————————————————————— | 0        |           | 用油  | 06-22      |         |
|                                                                                                    |                                                                                                    |          |                                            |          |           |     |            |         |
|                                                                                                    |                                                                                                    |          |                                            |          |           |     |            |         |
|                                                                                                    |                                                                                                    |          |                                            |          |           |     |            |         |
|                                                                                                    |                                                                                                    |          |                                            |          |           |     |            |         |
|                                                                                                    |                                                                                                    |          |                                            |          |           |     |            |         |
|                                                                                                    |                                                                                                    |          |                                            |          |           |     |            |         |
|                                                                                                    |                                                                                                    |          |                                            |          |           |     |            |         |
| 0 题                                                                                                  |                                                                                                    |          |                                            |          |           |     | tenas (    | -7424   |
| 02                                                                                                   |                                                                                                    |          | 作业评费                                       |          |           |     | (knast)    | ÷7.KA   |
| .02                                                                                                  |                                                                                                    |          | 们出時                                        | _        | _         |     | (1122) (1  | ÷/KA    |
| 10#<br>3                                                                                             | 8三章作业                                                                                                    |          | (7:12)¥95                                  | -        | Essu      |     | (trast)    |         |
| 10 E<br>3<br>1                                                                                       | 第三章作业<br>2 图示答案                                                                                                    |          | #19217#                                    | -        | Essu      |     | Roman      | -262    |
| 10 E<br>1<br>1<br>1                                                                                  | 第三章作业<br>2 显示音楽<br>- 単語鏡 (共1副,60.0分)                                                                                                    |          | ቶንደናቸው                                     | -        | Erm       |     |            |         |
| 10 E<br>1<br>1<br>1<br>1<br>1                                                                        | 第三章作业<br>2 显示音楽<br>- 単語類 (共1 35,60 0分)<br>地区の10-0-09回復先区式度()、                                                                                                    |          | ቶንደንዋቋ                                     |          |           |     |            | 2/64    |
| 10 E<br>1<br>1<br>1<br>1<br>1<br>1<br>1<br>1<br>1<br>1<br>1<br>1<br>1<br>1<br>1<br>1<br>1<br>1<br>1  | <ul> <li>第三章作业</li> <li>② 臣示音案</li> <li>一章函器(共110,400分)</li> <li>私式(10-1-43)回義表达式美1)、</li> <li>第21-44-</li> <li>第21-44-</li> </ul>                                                                                                    |          | fi-skovøj                                  |          | (Essa)    |     |            |         |
| 10 20<br>1<br>1<br>1<br>1<br>1<br>1<br>1<br>1<br>1<br>1<br>1<br>1<br>1<br>1<br>1<br>1<br>1<br>1<br>1 | 第三章作业<br>2 臣示指案<br>- 単肥類 (共1 龍,40.0分)<br>- 地元(10                                                                                                    |          | 19-302998                                  |          | (89%)     |     |            |         |
| 10 MB                                                                                                | <ul> <li>第二章作业</li> <li>2 臣示答案</li> <li>- 単函数(共110,400分))</li> <li>- 地函数(大110,400分)(大10,100)</li> <li>- 地区本(小</li></ul>                                                                                                    |          | শিশ্রারগর্গ                                |          |           |     |            |         |
| 008<br>2<br>2<br>2<br>2<br>2<br>2<br>2<br>2<br>2<br>2<br>2<br>2<br>2<br>2<br>2<br>2<br>2<br>2        | <ul> <li>第二章作业</li> <li>登示答案</li> <li>- 単語数(共1第,60.0分))</li> <li>5.055/10-0-089回痛我近式度().</li> <li>4.05745-</li> <li>4.05745-<td></td><td>শিঞ্জনগর</td><td></td><td></td><td></td><td></td><td>-763</td></li></ul>                                                                                                    |          | শিঞ্জনগর                                   |          |           |     |            | -763    |
| 00#<br>4<br>4<br>4<br>4<br>4<br>4<br>4<br>4<br>4<br>4<br>4<br>4<br>4<br>4<br>4<br>4<br>4<br>4        | <ul> <li>第二章作业</li> <li>第六条系</li> <li>単次数(は10,60.07))</li> <li>地から。</li> <li>地から。</li> <li>セッロ・ロジョーの第三番表示(水)、</li> <li>ホット・・・・・・・・・・・・・・・・・・・・・・・・・・・・・・・・・・・・</li></ul>                                                                                                    |          | গিএনেগর                                    |          | Etai      |     |            |         |
| 00#                                                                                                  | <ul> <li>第二章作业</li> <li>第六条系</li> <li>単六条系</li> <li>北京小小・中部編集出式変()、<br/>北京小小・</li> <li>北京小小・</li> <li>ホー・</li> <li>ロー・・・・・・・・・・・・・・・・・・・・・・・・・・・・・・・・・・・・</li></ul>                                                                                                    |          | ণ একার্থা                                  |          | (Basic    |     |            |         |
| 008<br>2<br>2<br>2<br>2<br>2<br>2<br>2<br>2<br>2<br>2<br>2<br>2<br>2<br>2<br>2<br>2<br>2<br>2        | <ul> <li>第二章作业</li> <li>第二章件数</li> <li>小校数数 (共1至,60.0分))</li> <li>5.555(10-0040)(編集史式変().</li> <li>4. 805(16-040)(編集史式変().</li> <li>4. 805(16-040)(編集史式変().</li> <li>5. 805(16-040)(第10)(16-040)(第10)(16-040)(16-040)(</li></ul>                                                                                                    |          | শিঞ্জলগ্য                                  |          |           |     |            |         |
| 008<br>2<br>2<br>2<br>2<br>2<br>2<br>2<br>2<br>2<br>2<br>2<br>2<br>2<br>2<br>2<br>2<br>2<br>2        | <ul> <li>第二章作业</li> <li>第二章体制</li> <li>第二章体制</li> <li>●使用数((11)型,60.0分))</li> <li>株式ないからーの印刷構成に式楽()、</li> <li>(10)</li> <li>(10)</li> <li>(10)</li> <li>(10)</li> <li>(10)</li> <li>(10)</li> <li>(10)</li> <li>(10)</li> <li>(11)</li> <li>(11)</li> <li>(1</li></ul>                                                                                                    |          | ণী-এলেগর                                   |          |           |     |            |         |
| ••æ                                                                                                  | 部二章作业<br>2 世示存紙<br>- 学校3数(は1 型,60.0分))<br>私に広小から-の印刷構造に式変()、<br>4 (0+93-<br>1 (0+93-<br>1 (0+9 |          | 17.32.3788                                 |          |           |     |            |         |
|                                                                                                    | 第三章作业<br>③ 原示容素<br>- 妙読器 (村1 25,60.0分)<br>地に広いやく・の可能表出て意()、<br>4. 04/34-<br>1. 04/34-<br>2. 04/34-<br>2.                                                                                                    |          | 19-330788                                  |          | (B b with |     |            |         |
|                                                                                                    | <ul> <li>第三章作业</li> <li>2) 音示音案</li> <li></li></ul>                                                                                                    |          | 19-32-998                                  |          |           |     |            |         |

#### 考试-【自动随机组卷】-按知识点抽题组卷

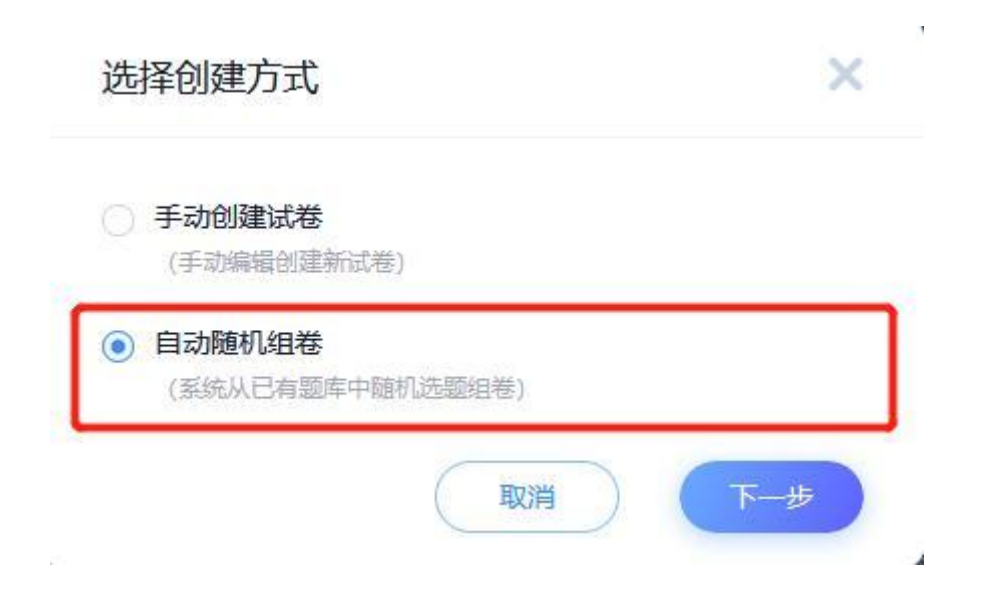

|                                                                | 自动随机组卷                                                      |                                                                                                    |  |
|----------------------------------------------------------------|-------------------------------------------------------------|----------------------------------------------------------------------------------------------------|--|
| 服命:0.600<br>- 単規築(100年,00)<br>二 単相関(100年,00)<br>三 単位間(100年,00) | 日初始と見せる<br>小王町立法王<br>0/43<br>一 知道文中共活動業      ・ 他の東京活家     ・ | B:2010年55.000<br>林田町東 2<br>林田町東 2<br>林田町東 2<br>林田町東 7<br>林田町東 7<br>林田町東 7<br>林田町東 7<br>林田町東 7<br>林田町東 7<br>林田町東 7<br>林田町東 7<br>林田町東 7<br>林田町東 7<br>1<br>林田町東 7<br>7<br>1<br>1<br>1<br>1<br>1<br>1<br>1<br>1<br>1<br>1<br>1<br>1<br>1 |  |
|                                                                | <b>李德國</b><br>四分 分 ·                                        |                                                                                                    |  |
| 漏分 0, 当朝总分 0                                                   |                                                             | 同时保存为组卷模板 保存                                                                                                    |  |

# 1.3学情统计

# 1.3.1 查看知识图谱

教师可以查看自己课程内的知识图谱; 【知识图谱】-【图谱模 式】点击 【导航模式】下的选项快速定位到不同的知识单元查看知识点;

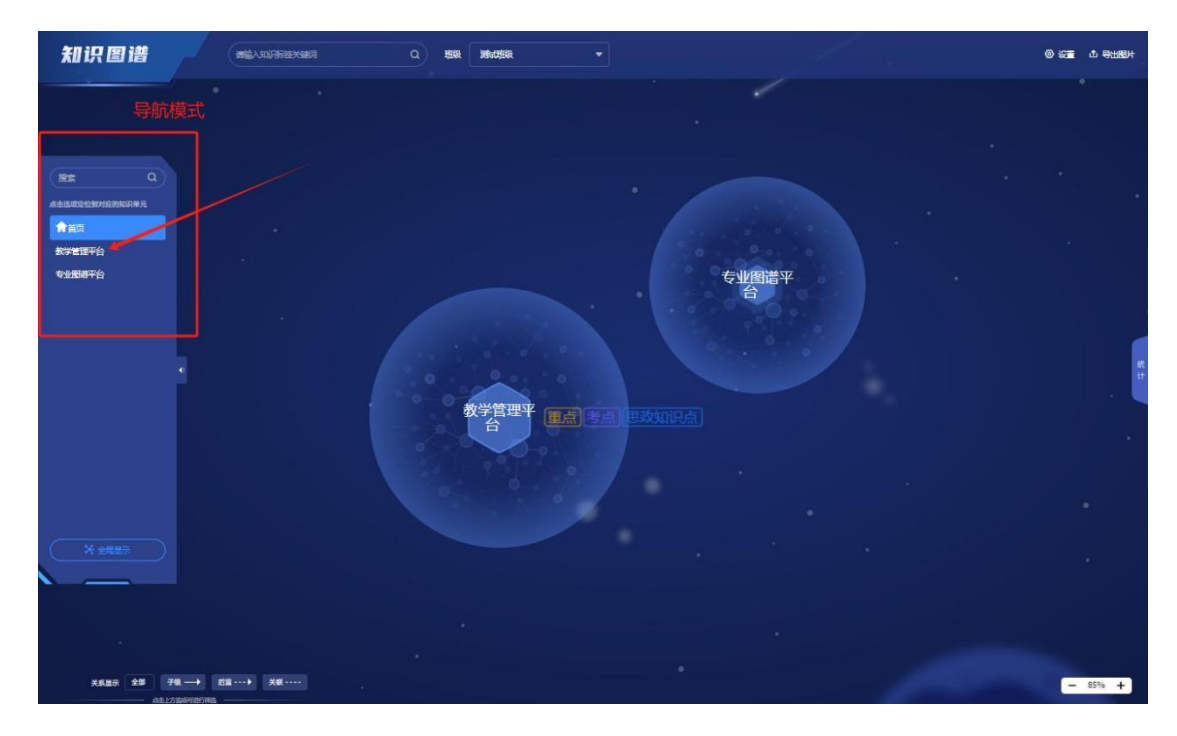

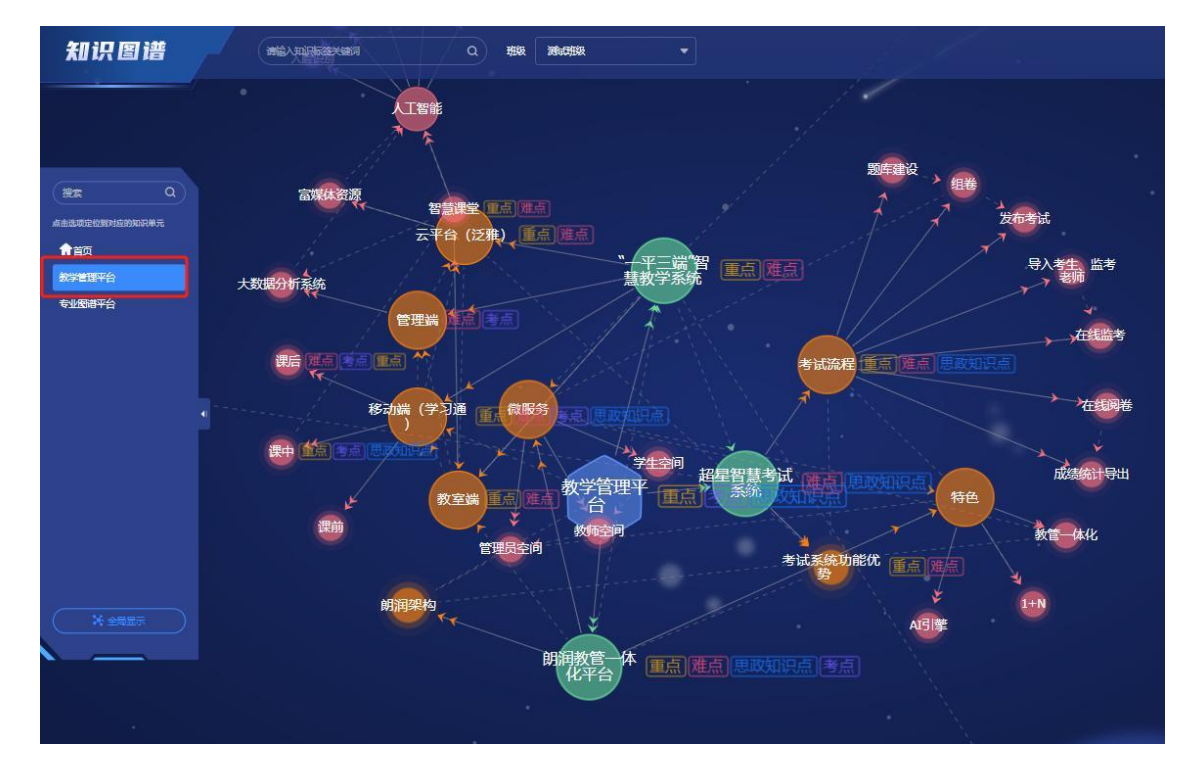

点击【全屏模式】可以完整查看整门课程的所有知识点;

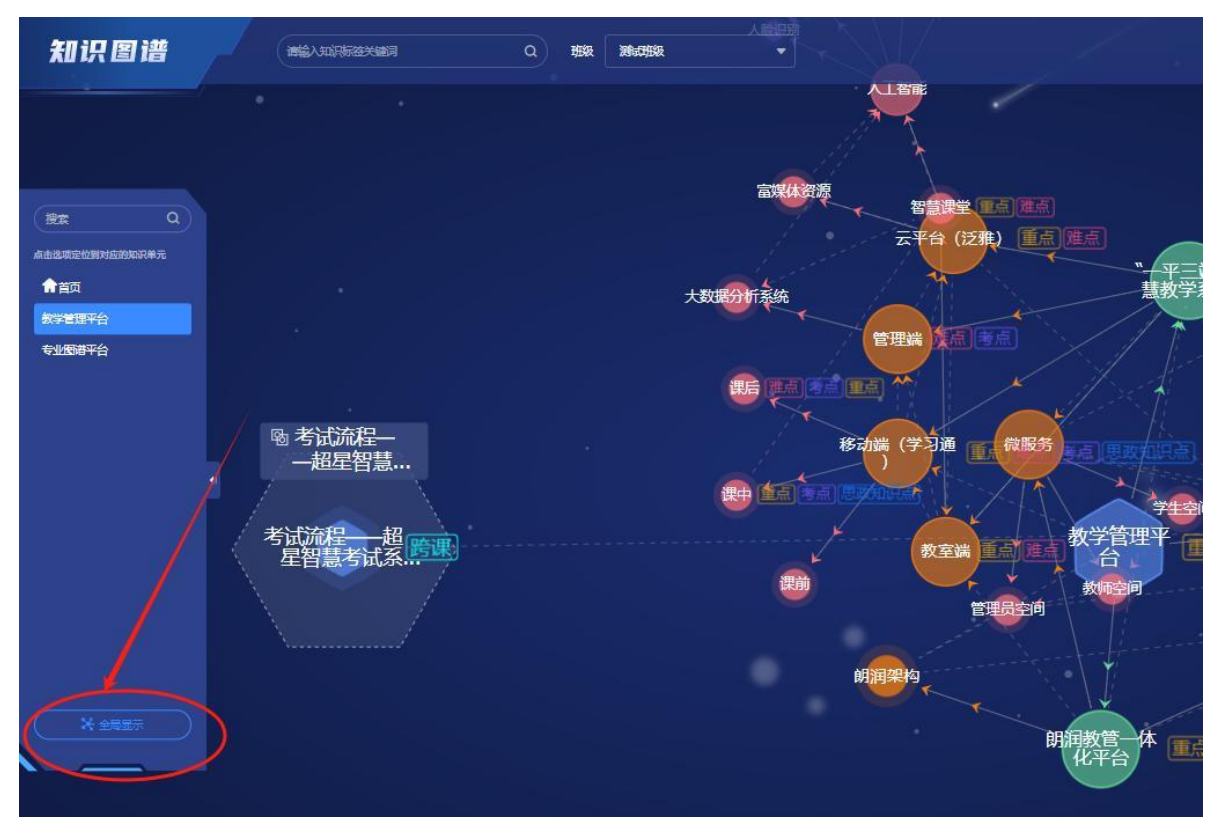

点击右上角【设置】—【筛选设置】根据不同【知识属性】筛选知识点进行展示

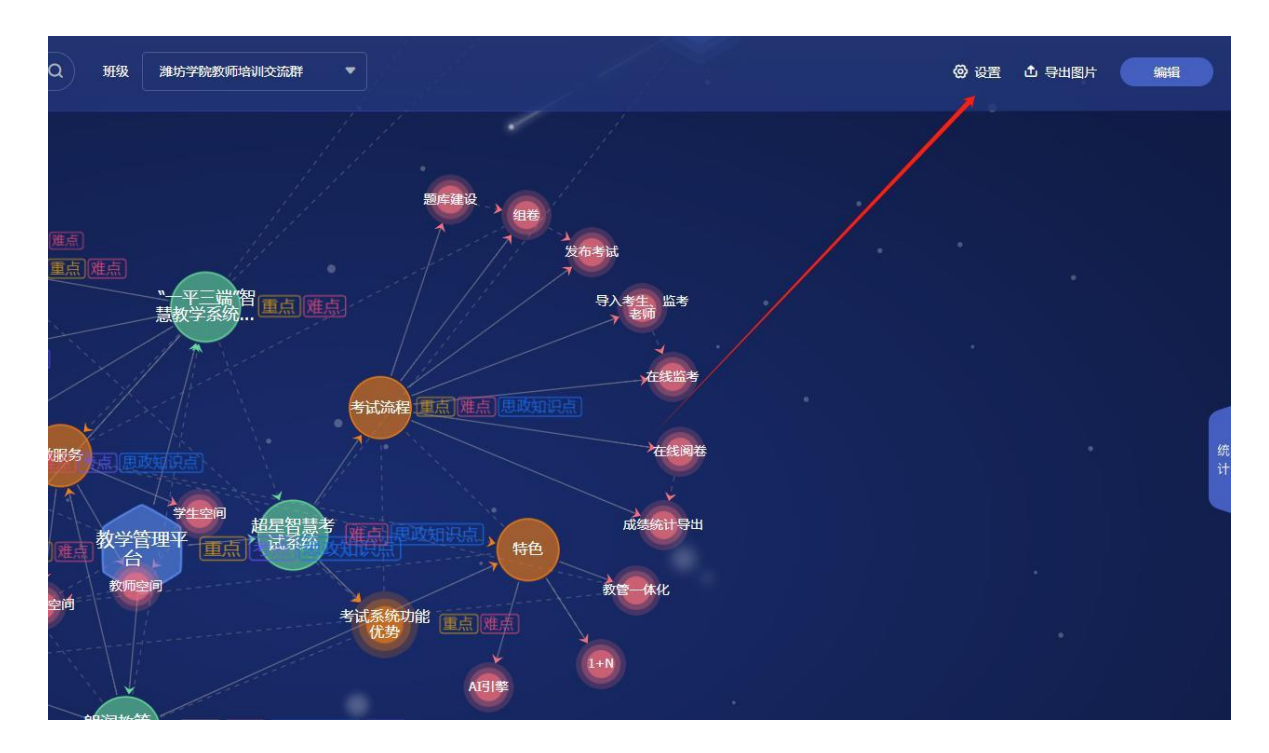

【设置】一【显示设置】根据课程特点和个人喜好,设置个性化知识点展示页面

| 设置               |       |           |          |    |    | ×  |  |  |  |  |
|------------------|-------|-----------|----------|----|----|----|--|--|--|--|
|                  | 检索匹配方 | 式 🚯 💿 模糊检 | 索 〇 精确检索 |    |    |    |  |  |  |  |
| で、显示设置<br>の 高級没等 | 知识属性  |           |          |    |    |    |  |  |  |  |
|                  | 标签    | 重点;       | •        | 层级 | 全部 | •  |  |  |  |  |
|                  | 认知维度  | 全部        | •        | 分类 | 全部 | •  |  |  |  |  |
|                  |       |           |          |    |    |    |  |  |  |  |
|                  |       |           |          | (  | 取消 | 确定 |  |  |  |  |

【设置】一【显示设置】根据课程特点和个人喜好,设置个性化知识点展示页面

| 设置      |         |                                       | × |
|---------|---------|---------------------------------------|---|
| * 筛选设置  | 关系显示 🔒  | ✔ 父子级 ✔ 前后置 ✔ 关联                      |   |
| 72 显示设置 | 知识点配色   | □ □ □ □ □ □ □ □ □ □ □ □ □ □ □ □ □ □ □ |   |
| ③ 高级设置  |         | ● 按知识点层级配色 ○ 按掌握率配色 ○ 按完成率配色          |   |
|         | 显示课程中心点 |                                       |   |
|         | 显示集合标识  |                                       |   |
|         | 深色模式    | •••                                   |   |
|         |         |                                       |   |
|         |         |                                       |   |
|         |         |                                       |   |
|         |         | 取消 确定                                 |   |

## 【统计】

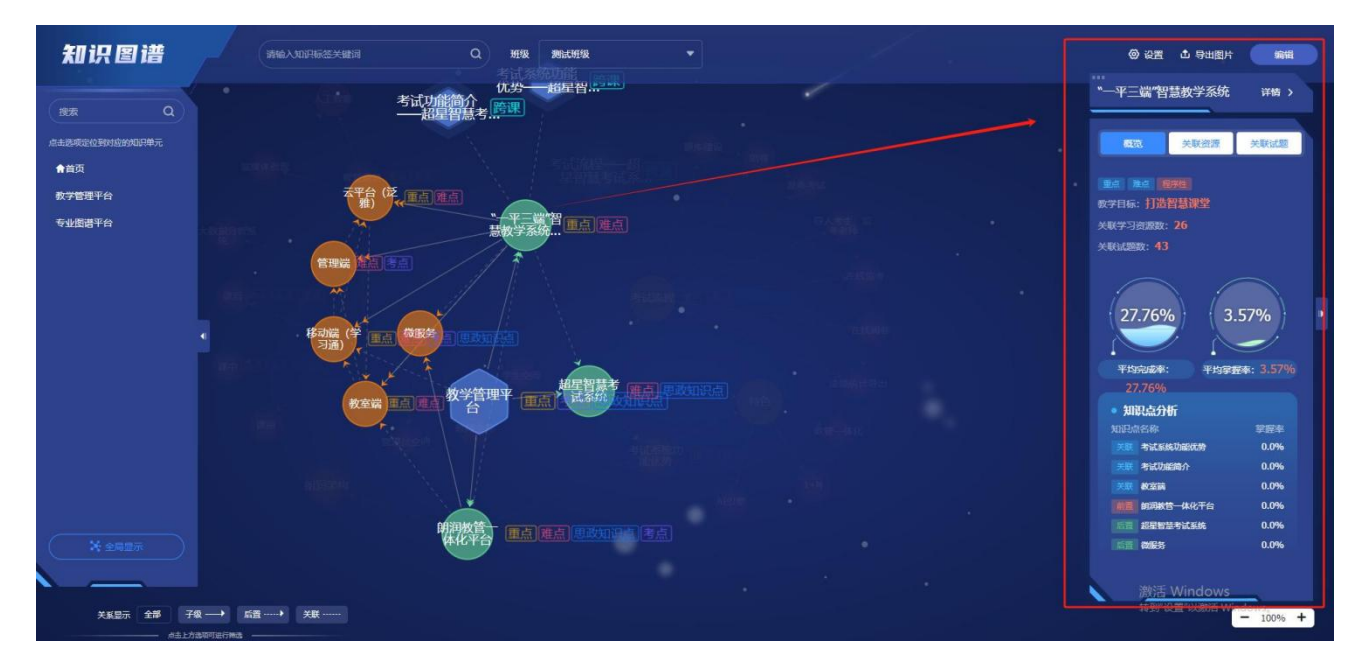

1.3.2 学情统计

#### • 按知识点统计

【统计】-【学情统计】-【(知识点)详情】

【知识点掌握率详情】教师可查看每个知识点的资源关联情况、平均完成率 和平均掌握率、课程资料数以及人均阅读人数

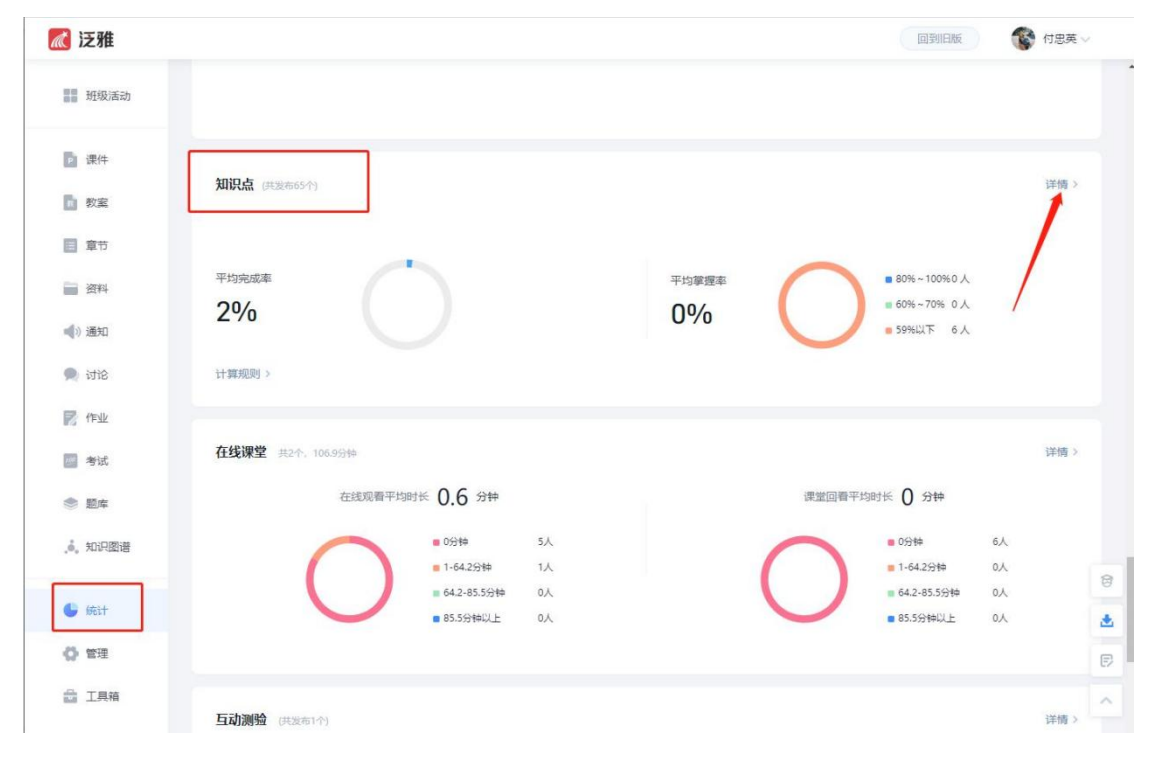

| 知识图谱统计分析  |             |            |                       |                     |       |              |           |  |  |
|-----------|-------------|------------|-----------------------|---------------------|-------|--------------|-----------|--|--|
| 课程知识点总数   | 关联资源知识点     | 课程知识关联学习任务 | 统计                    |                     | 大家都在: | 学            |           |  |  |
| 166       | 166 · 166 · |            | 6<br><del>1</del> 9.4 | <b>全</b> 24<br>课程资料 | 4     | 冠心病<br>第一单元: | 绪论        |  |  |
|           |             |            | 章节测验                  | [100<br>考试          |       | 疾病概论         | 统疾病       |  |  |
| 知识点学习情况分析 |             |            | 学生掌握率分析               | 知识点掌握率分析            |       |              | 查看全部学生数据〉 |  |  |
| 知识点平均完成率  | 知识点         | 京平均掌握率     | 学生掌握率                 | TOP5                |       |              |           |  |  |
| 0 %       | 0 %         |            | 排序                    | 姓名                  | 学号    | 完成率(%)       | 掌握率(%)    |  |  |
| 班级学生掌握率分布 |             |            |                       |                     |       |              |           |  |  |
|           |             |            |                       |                     | 暂无数线  | ę            |           |  |  |

【知识图谱】可从完成度、掌握度两个维度进行查看。

【知识点掌握率详情】-【查看全部数据】

|           |              |          |       |         |        | 查看全部      | 『学生数据 〉 |
|-----------|--------------|----------|-------|---------|--------|-----------|---------|
|           | 学生掌握率分析      | 知识点掌握率分析 |       |         |        |           |         |
|           | 学生掌握率TO      | OP5      |       |         |        |           |         |
|           | 排序           | 姓名       | 学号    |         | 完成率(%) | 掌握率(%)    |         |
|           |              |          |       |         |        |           |         |
|           |              |          |       |         |        |           |         |
|           |              |          |       |         |        |           |         |
|           |              |          |       | 暂无数据    |        |           |         |
|           |              |          |       | H) DAAN |        |           |         |
|           |              |          |       |         |        |           |         |
|           |              |          |       |         |        |           |         |
|           |              |          |       |         |        |           |         |
|           |              |          |       |         |        |           |         |
|           | 1            |          |       |         |        |           |         |
| 按知识点统计    | 按人统计         |          |       |         |        |           | 4 号出    |
|           | len immi lät |          |       |         |        |           |         |
| 11以只享握举注情 | 知识图谱         |          |       |         |        | 192.9%    |         |
|           |              |          |       |         |        |           |         |
| 知识点名称     |              | 关联学习资源   | 平均完成率 | 平均掌握率   | 课程资料数  | 课程资料人均阅读数 | 操作      |
| ▶ 第一单元 绪论 |              | 0        | 0%    | 0%      | 2      | 2         | 宣香      |
| ▶ 疾病概论    |              | 2        | 0%    | 0%      | 2      | 1         | 查看      |
| ▶ 细胞和组织的适 | 应、损伤与修复      | 2        | 0%    | 0%      | 2      | 0         | 查看      |
|           |              | 2        | 0%    | 094     | 0      |           |         |
| 心血官杀她庆闲   |              | Au .     | 070   | 0.70    | 0      |           | 查看      |

【学生掌握详情】可查看每个学生该知识点的完成及掌握情况

【相关任务详情】 查看相关知识点、作业/考试、课程资料的完成情况

【资源推荐】 可查看每个知识点的平台推荐资源,并可将推荐资源直接添 加 到 资料区进行补充学习;

| 知识点:第一      | 单元 绪论                                  |                                |                                                                                                    |                                                  |
|-------------|----------------------------------------|--------------------------------|----------------------------------------------------------------------------------------------------|--------------------------------------------------|
| 知识点说明       | 相关词条                                   | 昭                              | 无数据                                                                                                    |                                                  |
|             | ¥                                      |                                |                                                                                                    |                                                  |
| 平均完成率<br>0% | 平均整置<br>0%<br>○ 単均数速率 0%<br>○ 単低地成率 0% | 2季<br>○ 平均支援表 0%<br>○ 最高等優差 0% | 相关加決局部運行決決<br>理学主導<br>現土理一。<br>80%-100%<br>60%-179%<br>40%-99%<br>20%-99%<br>20%-99%<br>20%-99%<br>20%-99%<br>第天联学习预速 | 生命系统<br>的原次-<br>生命的<br>第一集元<br>编论<br>任务3病<br>理学定 |
| 学生掌握详情      | 相关任务详情 资源推荐                            |                                |                                                                                                    |                                                  |
|             |                                        |                                |                                                                                                    |                                                  |
| 姓名          | 学号/工号                                  | 完成情况                           | 完成率                                                                                                    | 率 课程资料阅读数 操作                                     |

#### ● 按人统计

【学生掌握率分析详情】——按人统计—查看详情

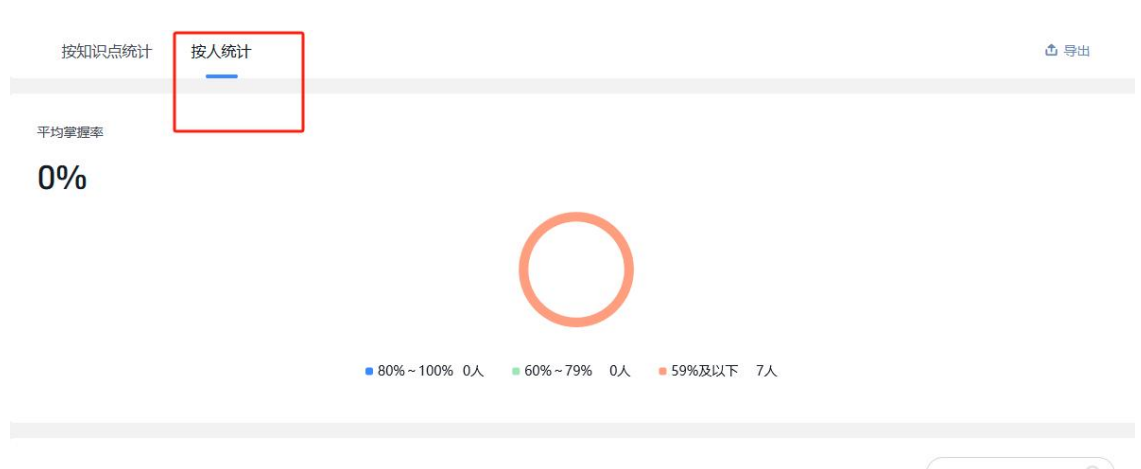

|     |       |       |       |         |    | Q) |
|-----|-------|-------|-------|---------|----|----|
| 姓名  | 学号/工号 | 平均完成率 | 平均掌握率 | 课程资料阅读数 | 操作 |    |
| 胡子琦 | a.    | 0%    | 0%    | 0/24    | 查看 |    |
| 陈思元 | •     | 0%    | 0%    | 0/24    | 查看 |    |
| 孙丽平 | -     | 0%    | 0%    | 0/24    | 音看 |    |

|                  |      |     |     |         | <b>0.0%</b><br>平均完成率 | <b>0.0%</b><br>平均掌握率 |
|------------------|------|-----|-----|---------|----------------------|----------------------|
| 知识点掌握率详情 知识图谱    |      |     |     |         | 搜索                   | ٩                    |
| 知识点名称            | 完成情况 | 完成率 | 掌握率 | 课程资料阅读数 | 操作                   |                      |
| ▶ 第一单元 绪论        | 0    | 0%  | 0%  | 0/2     | 查看                   |                      |
| ▶ 疾病概论           | 0    | 0%  | 0%  | 0/2     | 查看                   |                      |
| ▶ 细胞和组织的适应、损伤与修复 | 0    | 0%  | 0%  | 0/2     | 查看                   |                      |
| ▶ 心血管系统疾病        | 0    | 0%  | 0%  | 0/0     | 查看                   |                      |
| ▶ 呼吸系统疾病         | 0    | 0%  | 0%  | 0/1     | 查看                   |                      |
| ▶ 消化乏体疾病         | n    | 0%  | 0%  | 0/1     | 杏弄                   |                      |